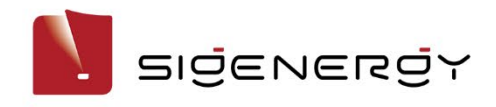

# Sigen EV AC Charger Benutzerhandbuch

Sigen EVAC (7, 11, 22) 4G T2 WH Sigen EVAC (7, 11, 22) 4G T2SH WH

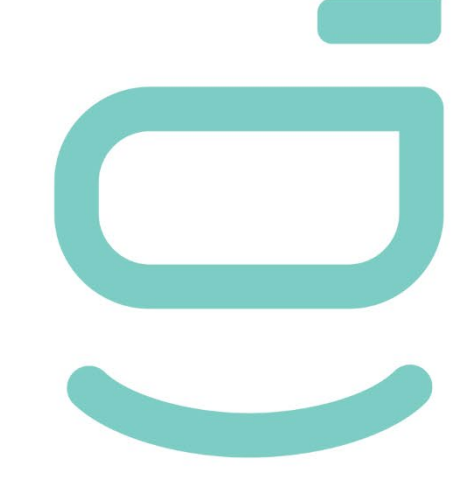

Version: 02

Freigabe am: 20.06.2024

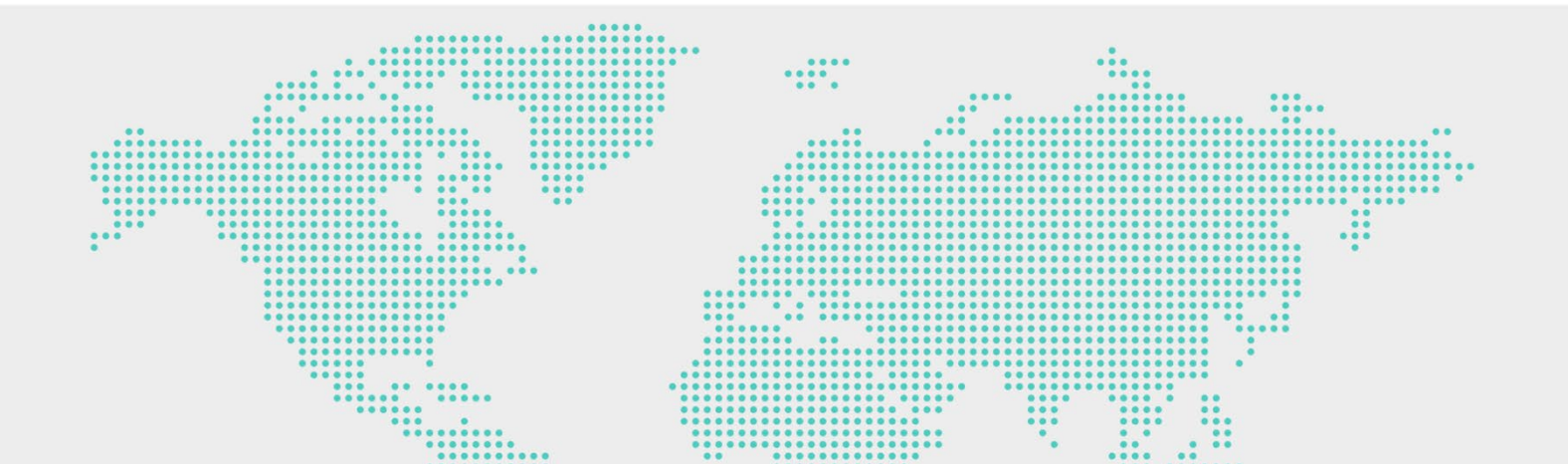

# Hinweis zum Urheberrecht

Copyright© 2024 Sigenergy Technology Co., Ltd. Alle Rechte vorbehalten.

Beschreibungen in diesem Dokument können vorausschauende Aussagen über Finanz- und Betriebsergebnisse, Produktportfolio, neue Technologien, Konfigurationen und Produktmerkmale enthalten. Verschiedene Faktoren können zu Abweichungen zwischen den tatsächlichen Ergebnissen und den in den vorausschauenden Aussagen ausgedrückten oder implizierten Ergebnissen führen. Daher dienen Beschreibungen in diesem Dokument nur als Referenz und stellen weder ein Angebot noch eine Annahme dar. Sigenergy Technology Co., Ltd. kann diese Information jederzeit ohne vorherige Mitteilung ändern.

Sigenergy Technology Co., Ltd.

Alle Marken und eingetragenen Marken in diesem Dokument sind Eigentum der jeweiligen Inhaber.

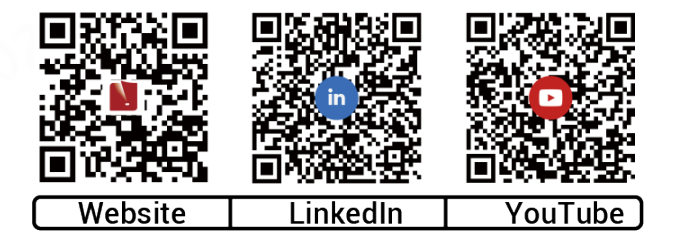

#### www.sigenergy.com

#### Inhaltsverzeichnis

| Änderungshistorie                                         | 4  |
|-----------------------------------------------------------|----|
| Übersicht                                                 | 5  |
| Kapitel 1 Sicherheitshinweise                             | 6  |
| Kapitel 2 Produktvorstellung                              | 9  |
| 2.1 Modellbezeichnung                                     | 9  |
| 2.2 Produktausführung                                     | 11 |
| 2.3 Bedeutung der Warnaufkleber                           |    |
| 2.4 Standardanwendung                                     | 14 |
| Kapitel 3 Anforderungen an den Standort                   | 21 |
| Kapitel 4 Installation und Anschluss des Systems          | 24 |
| Kapitel 5 Bedienung                                       | 25 |
| 5.1 LED-Statusanzeige                                     |    |
| 5.2 mySigen App Download und Login                        |    |
| 5.3 Anweisungen zu den Aufladefunktionen                  |    |
| 5.3.1 Schnellladen                                        |    |
| 5.3.2 Solarverstärktes Laden                              |    |
| 5.3.3 100% PV-Laden                                       |    |
| 5.4 Vernetzung des Ladegeräts                             |    |
| 5.4.1 RFID-Karte einlesen                                 |    |
| 5.4.2 Systemnutzung                                       |    |
| 5.5 PV-Aufladung oder PV-Lagerungs- und Aufladevernetzung |    |
| 5.5.1 RFID-Karte einlesen                                 |    |
| 5.5.2 Systemnutzung                                       | 43 |
| 5.6 Sonstige Einstellungen in der mySigen App             |    |
| Kapitel 6 Routinewartung                                  | 53 |
| Kapitel 7 Anhang                                          | 54 |
| 7.1 Technische Parameter                                  |    |

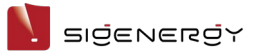

# Änderungshistorie

| Version | Datum      | Beschreibung                                |  |
|---------|------------|---------------------------------------------|--|
| 02      | 20.06.2024 | Aktualisiert 2.4 Standardanwendung.         |  |
|         | -22 ·      | Aktualisiert 5.3 Anweisungen zu den         |  |
| 20,5    |            | Aufladefunktionen.                          |  |
| . 98    |            | Aktualisiert 5.4 Vernetzung des Ladegeräts. |  |
|         |            | Aktualisiert 5.5 PV-Aufladung oder          |  |
|         |            | PV-Lagerungs- und Aufladevernetzung.        |  |
| 01      | 22.12.2023 | Erste offizielle Freigabe.                  |  |

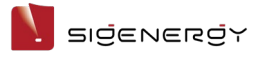

# Übersicht

## Einleitung

Dieses Dokument enthält grundlegende Informationen zum Sigen EVAC (7, 11, 22) 4G T2 WH und Sigen EVAC (7, 11, 22) 4G T2SH WH (nachfolgend "Sigen EV AC Charger") sowie zu deren Netzwerkkonfiguration, Betrieb und Wartung.

## Zielgruppe

Dieses Dokument richtet sich an Endkunden und Installateure.

#### **Bedeutung der Symbole**

In diesem Dokument werden im Zusammenhang mit Sicherheitshinweisen und wichtigen Informationen ggf. die folgenden Symbole verwendet. Machen Sie sich vor Installation und Betrieb mit den Symbolen und deren Bedeutung vertraut.

| Symbol        | Bedeutung                                                        |
|---------------|------------------------------------------------------------------|
| <b>GEFAHR</b> | Gefahr. Nichtbeachtung kann zum Tod oder zu schweren             |
|               | Verletzungen führen.                                             |
| WARNUNG       | WARNUNG. Nichtbeachtung kann zu schweren Verletzungen            |
|               | oder Sachschäden führen.                                         |
|               | Vorsicht. Nichtbeachtung kann zu Sachschäden führen.             |
| Tipps         | Wichtige Information und/oder zusätzlicher Tipp für den Betrieb. |

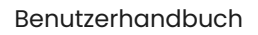

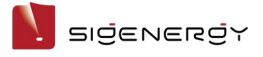

# Kapitel 1 Sicherheitshinweise

## **Grundlegende Informationen**

Machen Sie sich vor der Installation, dem Betrieb und der Wartung mit diesem Dokument vertraut.

Hinweise der Kategorien "Gefahr", "Warnung" oder "Vorsicht" in diesem Handbuch gelten zusätzlich zu allen Sicherheitshinweisen.

Das Unternehmen haftet nicht für Sachschäden oder Verlust von Eigentum aus folgenden Gründen:

- Nichteinholung einer behördlichen Genehmigung.
- Die Installationsumgebung entspricht nicht den internationalen, nationalen bzw. lokalen Anforderungen.
- Nichtbeachtung der vor Ort geltenden Gesetze, Vorschriften und Normen bei Betrieb oder Wartung des Systems.
- Der Aufstellungsort entspricht nicht den Anforderungen des Systems.
- Nichtbeachtung der Anweisungen und Sicherheitshinweise in diesem Dokument.
- Nichtbeachtung der Warnaufkleber auf Systemkomponenten oder Hilfsmitteln.
- Fahrlässiger unsachgemäßer Betrieb oder vorsätzliche Beschädigung.
- Schäden, die durch Austauschen unserer Komponenten durch Sie oder Dritte entstanden sind.
- Schäden am System, die dadurch entstanden sind, dass der Kunde oder Dritte nicht das im Lieferumfang enthaltene Zubehör bzw. zusätzlich erworbenes Zubehör mit denselben Spezifikationen für die Installation verwendet haben.
- Schäden am System aufgrund unsachgemäßer Handhabung wie Demontage, Austausch oder Veränderung des Software-Codes ohne vorherige Genehmigung.
- Schäden am System aufgrund höherer Gewalt (z. B. Krieg, Erdbeben, Feuer, Sturm, Blitzschlag, Überschwemmung, Erdrutsch usw.)

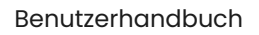

#### SIŻENERŻY

- Schäden, die entstanden sind, weil aufgrund der natürlichen Umgebung oder externer Leistungsparameter die Standard-Anforderungen des Systems bei laufendem Betrieb nicht eingehalten werden konnten (z. B. zu hohe oder zu niedrige Betriebstemperatur).
- Diebstahl des Systems.
- Schäden am System nach Ablauf der Gewährleistungsfrist.

#### Sicherheitsanforderungen

## **GEFAHR**

- Setzen Sie das System nicht über längere Zeit hohen Temperaturen oder Wärmequellen (z. B. Sonnenlicht, Feuer oder Heizung) aus.
- Das System darf nicht mit Wasser, Alkohol oder Öl gereinigt bzw. in Berührung gebracht werden, andernfalls kann es zu Leckstrom kommen oder die Batteriemodule können undicht werden.
- Es darf keine Flüssigkeit in den Ladestecker oder in die Steckdose gelangen.
- Nicht mit Gewalt auf das System einwirken (keine Stöße, Schläge usw.). Bei einem Unfall ist das System sofort abzuschalten und der Händler/Installateur zu verständigen. Das System muss von einer ausgebildeten Fachkraft untersucht und beurteilt werden, bevor es weiter betrieben wird.
- Ein im Freien installiertes System darf nicht bei Wetterextremen betrieben werden (z. B. Starkregen oder Schneesturm usw.).
- Stecken Sie keine Finger oder scharfe Gegenstände in das System.

# **WARNUNG**

Befestigen Sie den Ladestecker und das Ladekabel nach dem Aufladen wieder in der vorgesehenen Position, damit der Ladestecker nicht schmutzig oder feucht wird und das Ladekabel nicht durch schwere Gegenstände, wie z. B. Fahrzeuge, beschädigt wird.

#### 

- Verwenden Sie kein defektes System. Wenn das System ungewöhnlich aussieht, kontaktieren Sie Ihren Händler/Installateur.
- Schließen Sie ausschließlich Kabel und Adapter an, die f
  ür die Installation des Systems erforderlich sind.
- Verwenden Sie das System ausschließlich zum Aufladen Ihres Fahrzeugs.
- Verwenden Sie keinen privaten Generator als Stromquelle für das System.
- Systemkomponenten dürfen nicht gewaltsam verbogen werden.
- Beim Einsatz in Wohngebäuden werden CO2-Feuerlöscher und ABC-Löschpulver empfohlen.
- Wenden Sie sich bitte umgehend an Ihren Händler/Installateur, wenn das System nicht geladen werden kann.
- Die beim Betrieb des Systems auftretenden Funkwellen können die Funktion implantierbarer oder persönlicher medizinischer Geräte, wie Herzschrittmacher, implantierbare Defibrillatoren, Hörhilfen usw., beeinträchtigen. Informieren Sie sich vor Inbetriebnahme des Systems beim Hersteller des Medizinproduktes über die Anwendungseinschränkungen.

#### Das System darf nicht mit Folgendem verbunden werden:

- Systemen der öffentlichen Infrastruktur
- Notfallmedizinischer Ausrüstung
- Aufzügen und anderen Kontrollgeräten
- Anderen Systemen von kritischer Bedeutung

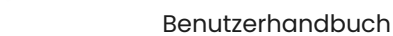

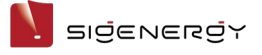

# Kapitel 2 Produktvorstellung

# 2.1 Modellbezeichnung

Der Sigen EV AC Charger wird in den folgenden Ausführungen angeboten:

- Sigen EVAC 7 4G T2 WH
- Sigen EVAC 11 4G T2 WH
- Sigen EVAC 22 4G T2 WH
- Sigen EVAC 7 4G T2SH WH
- Sigen EVAC 11 4G T2SH WH
- Sigen EVAC 22 4G T2SH WH

Abb. 1-1 Modellbeschreibung (Beispiel)

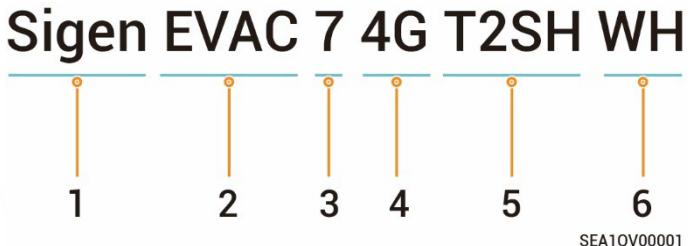

| s/N | Beschreibung                            | Beschreibung                               |  |
|-----|-----------------------------------------|--------------------------------------------|--|
| 1   | Markenname                              | -                                          |  |
| 2   | Ladegerät, Typ                          | EVAC: EV AC-Ladegerät                      |  |
| 3   | Leistungsbereich                        | • 7: 7,36 kW                               |  |
|     | (Phasenspannung                         | • 11: 11 kW                                |  |
|     | 230 V)                                  | • 22: 22 kW                                |  |
| 4   | Funktionen                              | > Unterstützte                             |  |
|     |                                         | Kommunikationsfunktionen:                  |  |
|     | 1 A A A A A A A A A A A A A A A A A A A | <ul> <li>Ethernet-Kommunikation</li> </ul> |  |
|     | . 82                                    | <ul> <li>4G-Kommunikation</li> </ul>       |  |
|     |                                         | WLAN-Kommunikation                         |  |
| 025 |                                         | > Unterstützte Ladefunktionen:             |  |
|     |                                         | Schnellladen                               |  |
|     |                                         | <ul> <li>Solarverstärktes Laden</li> </ul> |  |
|     |                                         | <ul> <li>100% PV-Laden</li> </ul>          |  |

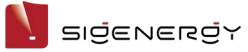

|   |         | > Unterstützte Auflademethoden:            |  |
|---|---------|--------------------------------------------|--|
|   |         | <ul> <li>Aufladung mit</li> </ul>          |  |
|   | 0.,     | RFID-Kartenauthentifizierung               |  |
|   | 202ª    | <ul> <li>Aufladung mit</li> </ul>          |  |
|   | 22      | Anwendungsauthentifizierung                |  |
|   | 002     | Aufladefunktion ohne Authentifizierung     |  |
|   |         | Geplante Aufladung                         |  |
|   |         | > Sie können die Ladeleistung manuell      |  |
|   |         | einstellen oder den Leistungssensor        |  |
|   |         | anschließen. Die dynamische                |  |
|   |         | Ladeverwaltung (DLM) leitet                |  |
|   |         | automatisch die Optimierung des            |  |
|   |         | Ladevorgangs ein.                          |  |
| 5 | Ausgang | • T2: Ladestecker Typ 2 nach IEC 62196-2   |  |
|   | A90     | • T2SH: Ladestecker Typ 2 mit Schutzklappe |  |
|   | 14      | nach IEC 62196-2                           |  |
| 6 | Farbe   | WH: Weiß                                   |  |

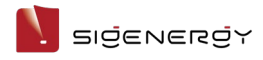

# **2.2 Produktausführung** Sigen EVAC 7/11/22 4G T2 WH

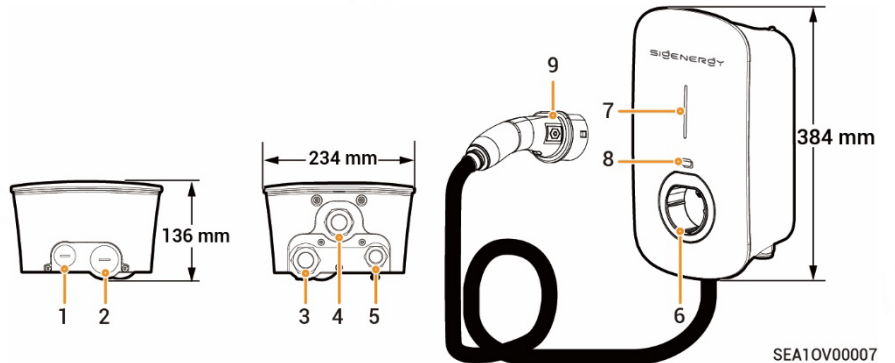

| s/N | Beschreibung                                    |
|-----|-------------------------------------------------|
| 1   | Kabeldurchführung oben für Kommunikationskabel  |
| 2   | Kabeldurchführung oben für AC-Eingangskabel     |
| 3   | Kabeldurchführung unten für AC-Eingangskabel    |
| 4   | Kabeldurchführung unten für Ladekabel           |
| 5   | Kabeldurchführung unten für Kommunikationskabel |
| 6   | Halterung für Ladestecker Typ 2                 |
| 7   | Anzeige                                         |
| 8   | Kartenlesebereich                               |
| 9   | Ladestecker                                     |

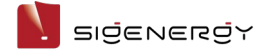

Benutzerhandbuch

#### Sigen EVAC 7/11/22 4G T2SH WH

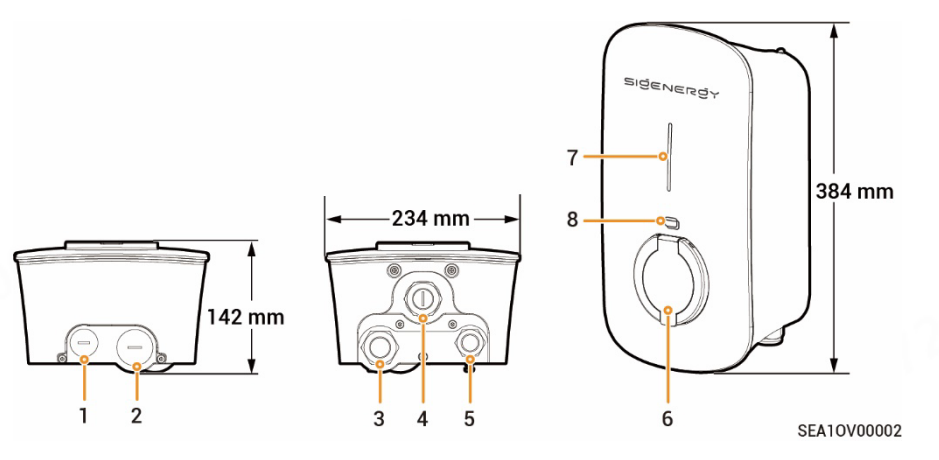

| s/N | Beschreibung                                    |
|-----|-------------------------------------------------|
| 1   | Kabeldurchführung oben für Kommunikationskabel  |
| 2   | Kabeldurchführung oben für AC-Eingangskabel     |
| 3   | Kabeldurchführung unten für AC-Eingangskabel    |
| 4   | (Reserviert) Kabeldurchführung unten            |
| 5   | Kabeldurchführung unten für Kommunikationskabel |
| 6   | Ladestecker Typ 2 mit Schutzklappe              |
| 7   | Anzeige                                         |
| 8   | Kartenlesebereich                               |

## **VORSICHT**

Die Kabel werden durch die Kabeldurchführungen (Nr. 1 und 2) an der Oberseite geführt. Decken Sie die Oberseite ab, um zu verhindern, dass bei längerer Wasseransammlung an der Oberseite Wasser eindringt.

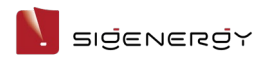

# 2.3 Bedeutung der Warnaufkleber

| Symbol   | Beschreibung                                                   |
|----------|----------------------------------------------------------------|
| $\wedge$ | Warnung! Lebensgefahr                                          |
|          | Während des Betriebs bestehen potenzielle Risiken. Treffen Sie |
|          | vor Inbetriebnahme des Systems geeignete                       |
|          | Schutzmaßnahmen.                                               |
| A        | Gefahr! Hochspannung                                           |
|          | Beim Einschalten steht das System unter Hochspannung. Das      |
|          | Gehäuse während des laufenden Betriebs nicht öffnen. Alle      |
|          | Wartungs- und Instandhaltungsarbeiten müssen von               |
|          | ausgebildeten und qualifizierten Elektrofachkräften            |
|          | durchgeführt werden.                                           |
| *        | System gemäß Benutzerhandbuch bedienen.                        |
| Ē        | GND-Symbol                                                     |

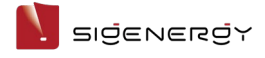

# 2.4 Standardanwendung

## Netzwerkkonfiguration Ladegerät

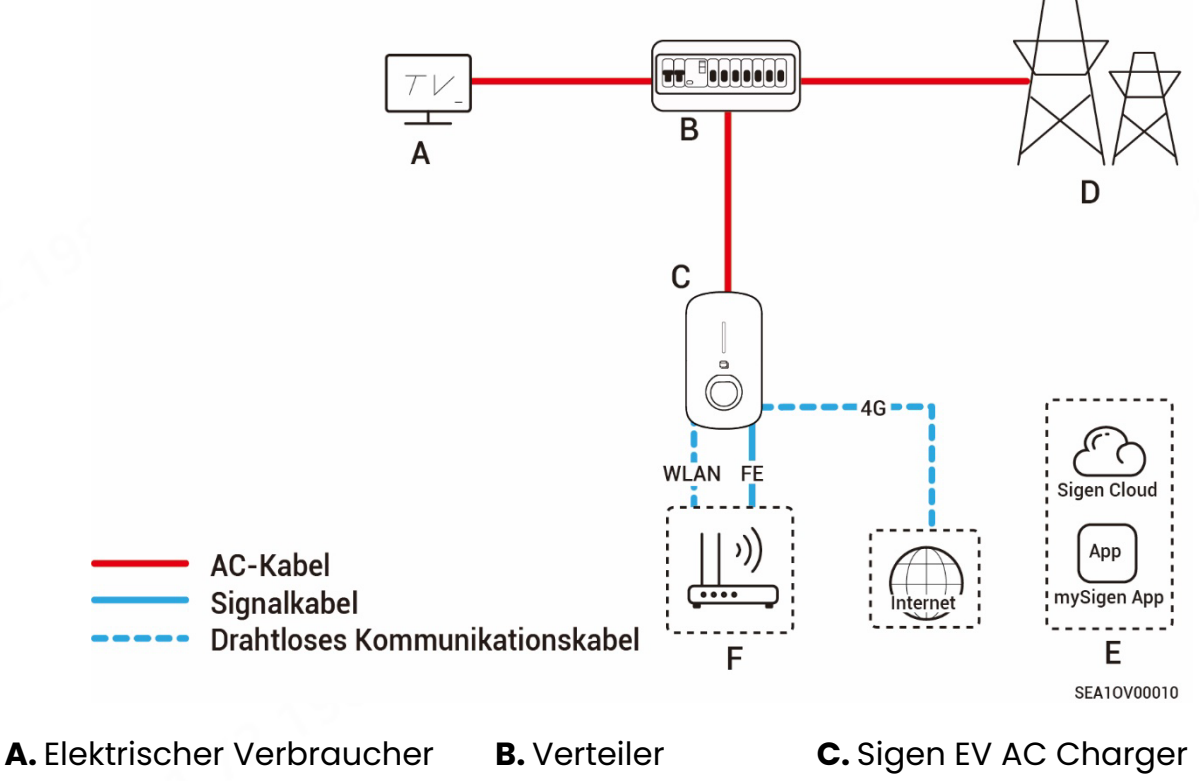

D. Stromnetz

E. mySigen

C. Sigen EV AC Charç F. Router

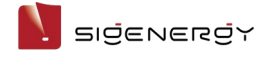

Benutzerhandbuch

## Vernetzung des Ladegerätes (mit DLM)

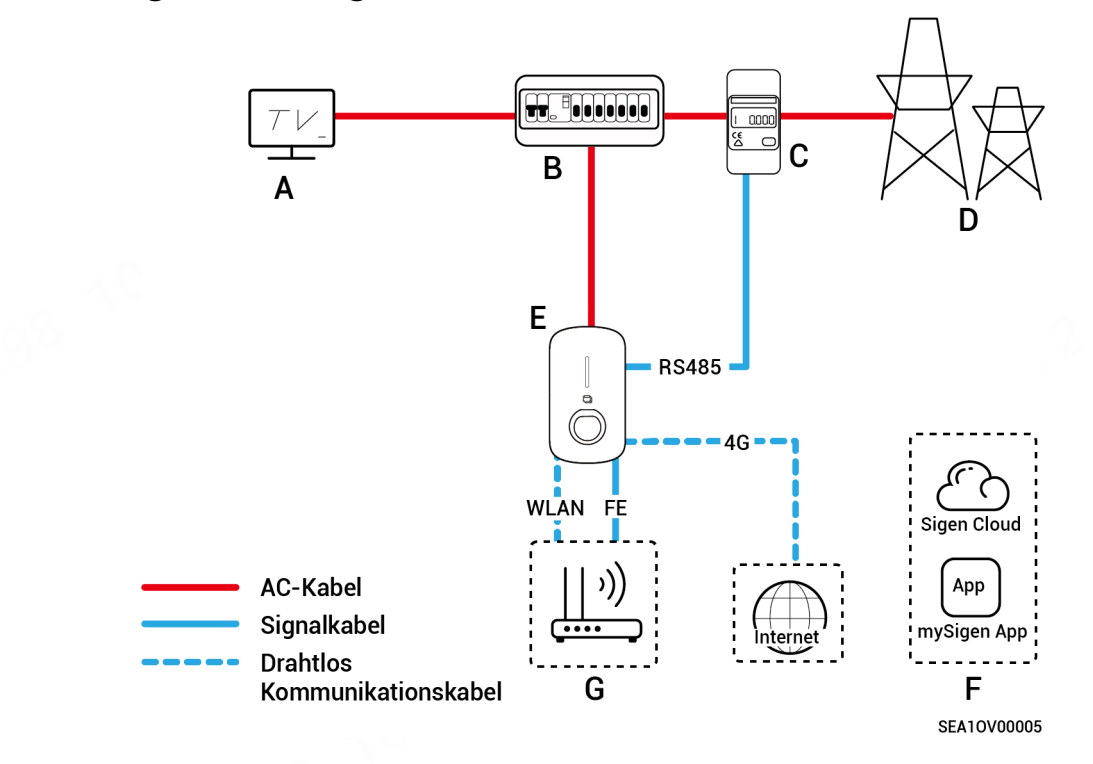

- A. Elektrischer Verbraucher B. Verteiler
- **D.** Stromnetz

E. Sigen EV AC Charger

**C.** Power Sensor**F.** mySigen

G. Router

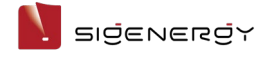

## **PV-Aufladevernetzung**

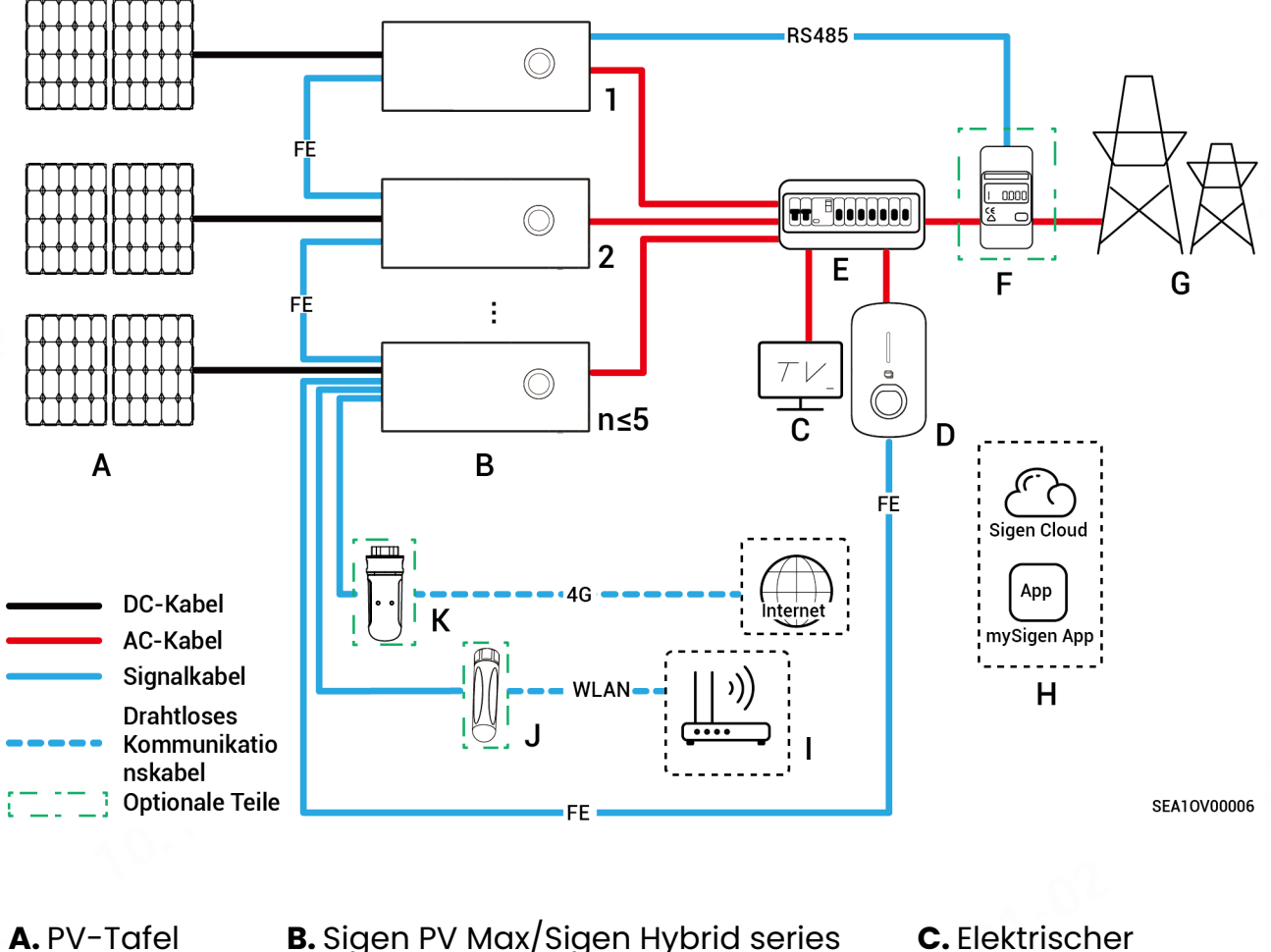

A. PV-Tafel

B. Sigen PV Max/Sigen Hybrid series inverter

I. Router

E. AC-Verteilertafel

- Verbraucher
  - F. Power sensor
  - J. Antenne

- D. Sigen EV AC Charger H. mySigen **G.** Stromnetz
- K. CommMod

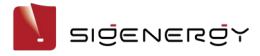

## PV-Speicherungs- und Aufladevernetzung (Szenario ohne Notstromversorgung)

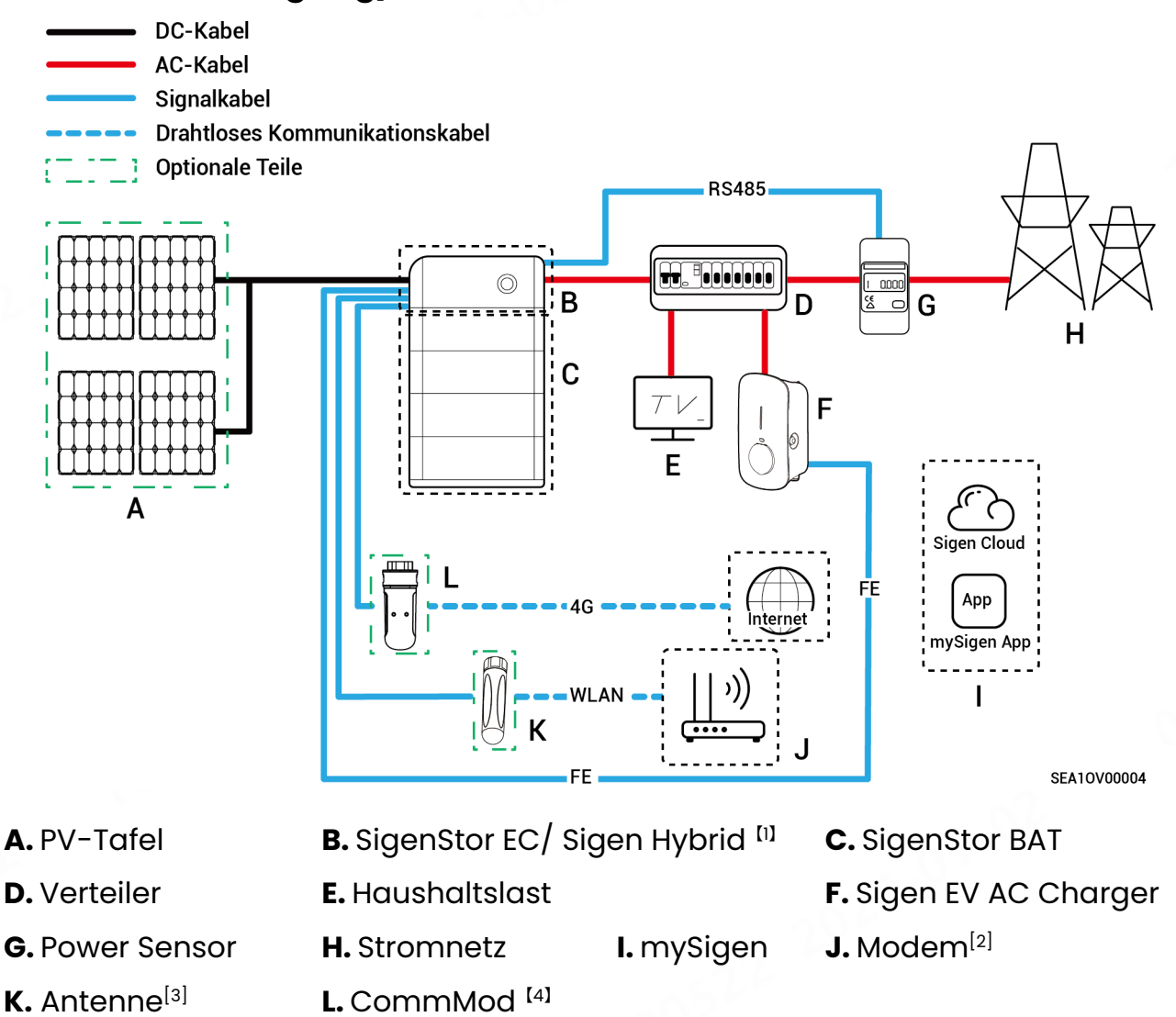

#### Tipps

Hinweis [1]: Wenn Wechselrichter der Sigen-Hybridserie mit SigenStor BAT konfiguriert sind, muss der Benutzer die Lizenz erwerben und aktivieren, um die

PV-Aufladevernetzung zur PV-Speicher- und Ladevernetzung zu verändern.

Hinweis [2]: Konfigurieren, wenn schnelles Ethernet oder WLAN zur Kommunikation mit Wechselrichtern verwendet wird.

Hinweis [3]: Konfigurieren, wenn WLAN zur Kommunikation mit Wechselrichtern verwendet wird.

Hinweis [4]: Konfigurieren, wenn 4G zur Kommunikation mit Wechselrichtern verwendet wird.

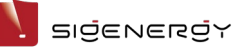

Es wird empfohlen, schnelles Ethernet und WLAN zur Kommunikation mit Wechselrichtern zu verwenden. Sigen CommMod Benutzer müssen ihren eigenen 4G-Datenplan nach 2 Jahren aufladen.

# PV-Speicherungs- und Aufladevernetzung (Szenario mit Notstromversorgung)

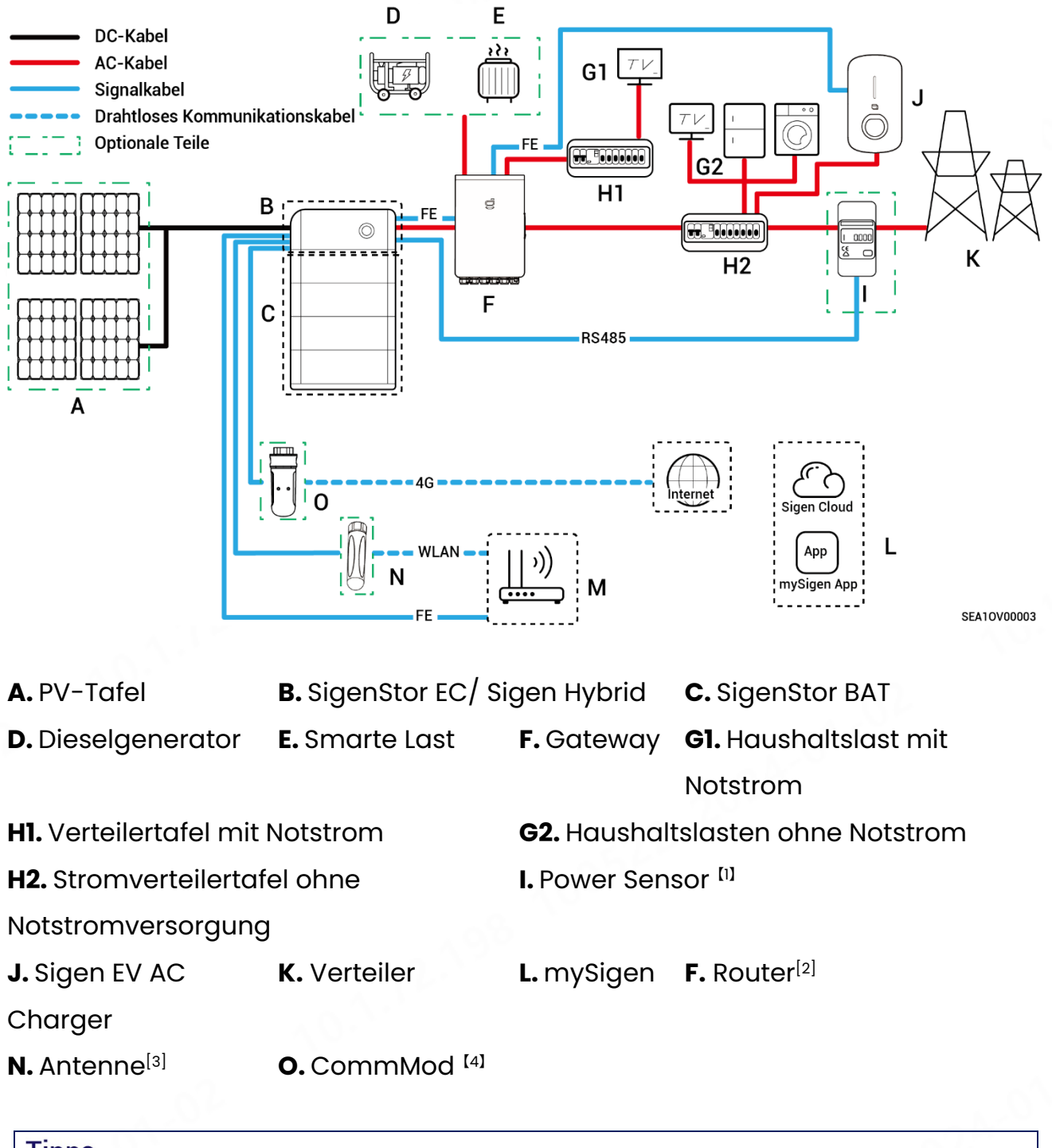

#### Tipps

Hinweis [1]: Für teilweisen Notstrom + netzverbundene Steuerungsvernetzung mit Nullstrom konfigurieren.

Hinweis [2]: Konfigurieren, wenn schnelles Ethernet oder WLAN zur

Kommunikation mit Wechselrichtern verwendet wird.

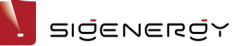

Hinweis [3]: Konfigurieren, wenn WLAN zur Kommunikation mit Wechselrichtern verwendet wird.

Hinweis [4]: Konfigurieren, wenn 4G zur Kommunikation mit Wechselrichtern verwendet wird.

Es wird empfohlen, schnelles Ethernet und WLAN zur Kommunikation mit Wechselrichtern zu verwenden. Sigen CommMod Benutzer müssen ihren eigenen 4G-Datenplan nach 2 Jahren aufladen.

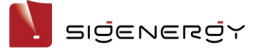

# Kapitel 3 Anforderungen an den

# Standort

#### Tipps

Voraussetzung für die Gewährleistung ist, dass das System ordnungsgemäß und für den dafür vorgesehenen Verwendungszweck entsprechend der Betriebsanleitung installiert wurde.

## Anforderungen an die Installationsumgebung

- Das System darf nicht in staubigen, entzündlichen, explosionsgefährdeten oder korrosiven Umgebungen installiert werden.
- Das System darf keinem direkten Sonnenlicht, Regen, Feuchtigkeit, Schnee oder Staub ausgesetzt werden. Das System muss an einem geschützten Ort installiert werden. In Gebieten mit erhöhtem Risiko für Naturkatastrophen wie Überschwemmungen, Erdrutsche, Erdbeben oder Orkane müssen bei der Installation des Systems vorbeugende Maßnahmen getroffen werden.
- Das System darf nicht in Umgebungen mit starken elektromagnetischen Störungen installiert werden.
- Stellen Sie sicher, dass Temperatur und Luftfeuchtigkeit am Aufstellungsort den Anforderungen des Systems entsprechen.
- Das System sollte in einem Gebiet installiert werden, das mehr als 500 m von korrosiven Umgebungsbedingungen entfernt ist, die zu Salz- oder Säureschäden führen können (z. B. Küsten, Wärmekraftwerke, Chemiewerke, Schmelzwerke, Kohlewerke, Gummifabriken und Galvanikbetriebe).

#### Anforderungen an den Installationsort

- Das System muss waagerecht montiert werden.
- Das System muss außerhalb der Reichweite von Kindern installiert werden.
- Das System darf nicht an mobilen Standorten wie Wohnmobilen, auf Kreuzfahrtschiffen oder in Zügen installiert werden.

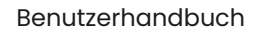

#### בופֿבּאבּגפֿץ

- Das System sollte so installiert werden, dass es einfach zu bedienen und zu warten ist und die Statusanzeige gut sichtbar ist.
- Achten Sie bei der Installation des Systems in der Garage darauf, dass es nicht in der Durchfahrt steht, um Kollisionen zu vermeiden.

#### Montageoberfläche

- Das System darf nicht auf einem leicht entzündlichen Untergrund installiert werden.
- Der Untergrund muss außerdem den Anforderungen an die Tragfähigkeit entsprechen. Es wird empfohlen, das System an einer massiven Mauer oder Betonwand zu installieren.
- Die Aufstellfläche muss eben sein und der Aufstellort muss den Anforderungen entsprechen.
- Vor der Installation ist sicherzustellen, dass keine Wasser- oder Stromleitungen im Untergrund verlaufen, die bei Bohrarbeiten getroffen werden könnten.

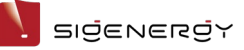

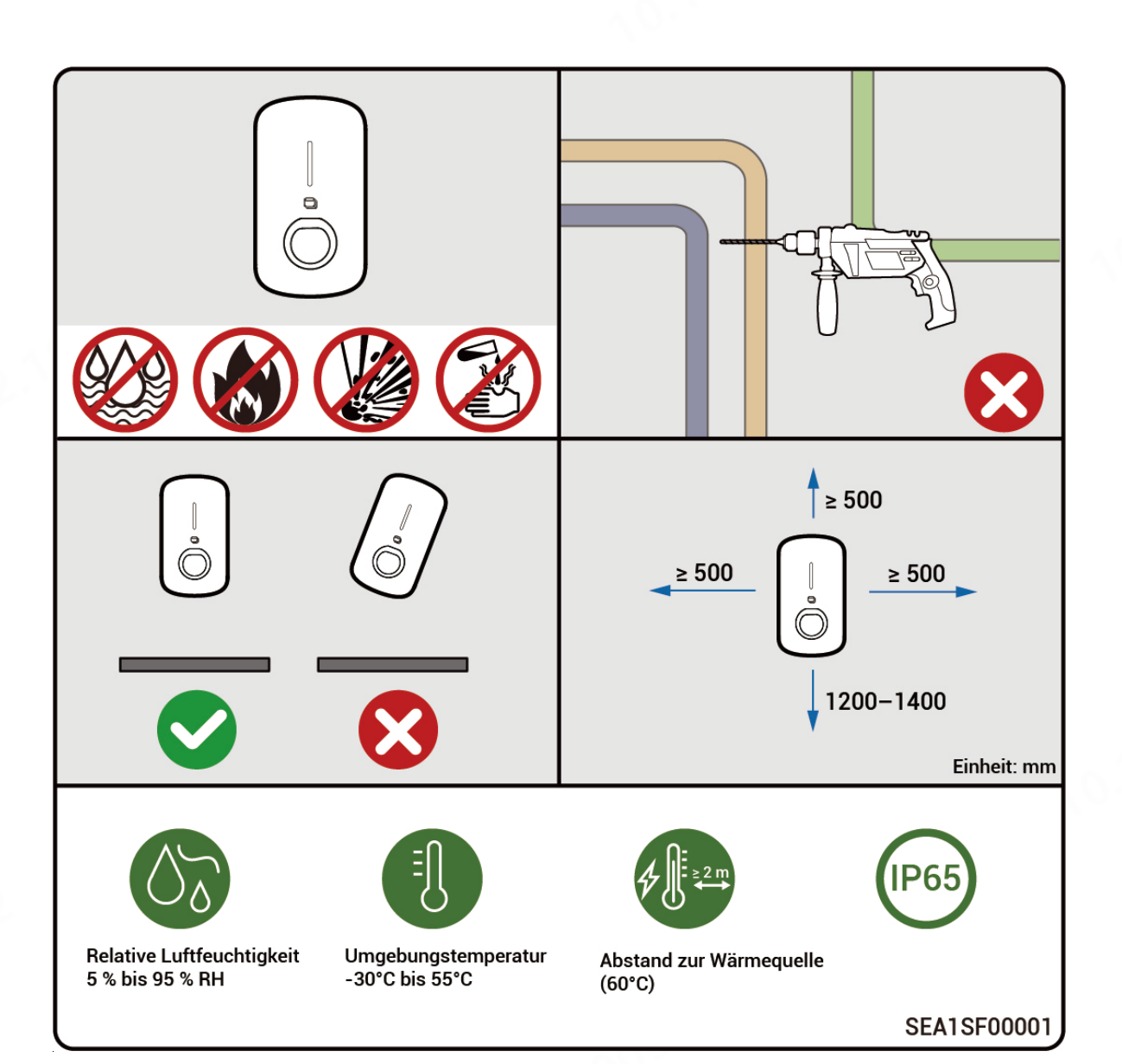

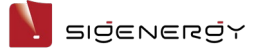

# Kapitel 4 Installation und

# **Anschluss des Systems**

Die Installation und der Anschluss des Systems dürfen nur von zertifizierten Installateuren durchgeführt werden. Weitere Informationen sind der Installationsanleitung zum Sigen EV AC Charger zu entnehmen.

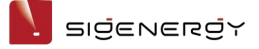

# **Kapitel 5 Bedienung**

# 5.1 LED-Statusanzeige

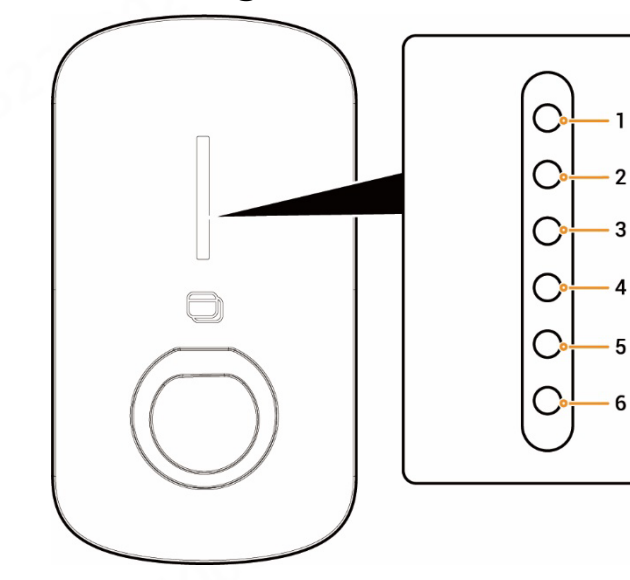

| CEA | 10 | vo | 00 |   |
|-----|----|----|----|---|
| SEA | 10 | ٧U | υυ | U |

1

- 3

- 4

5

6

| Leuchtanzeige       | Farbe      | Status                    | Bedeutung                            |
|---------------------|------------|---------------------------|--------------------------------------|
| Alle                | Mehrfarbig | Konstant                  | Start, Konfiguration initialisieren. |
|                     |            | leuchtend                 |                                      |
| 1                   |            | Konstant                  | In Standby. Keine                    |
|                     |            | leuchtend                 | Internetverbindung,                  |
|                     |            |                           | Ladestecker nicht im Fahrzeug        |
|                     |            |                           | eingesteckt.                         |
| 1                   |            | Blinken                   | In Standby. Internetverbindung       |
|                     |            | _ <u>^</u> 9 <sup>8</sup> | hergestellt, Ladestecker nicht im    |
|                     |            | 12-                       | Fahrzeug eingesteckt.                |
| Alle                |            | Konstant                  | • RFID-Karte nicht eingelesen.       |
|                     |            | leuchtend                 | Internetverbindung                   |
|                     |            |                           | hergestellt, Ladestecker am          |
| ~02 <sup>b</sup> ~~ |            |                           | Fahrzeug angeschlossen.              |
|                     |            |                           | <ul> <li>Ladevorgang</li> </ul>      |
|                     |            |                           | abgeschlossen.                       |
| Alle                |            | Blinken                   | Ladezeit wurde erfasst,              |
|                     |            |                           | Ladestecker wurde bereits am         |

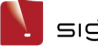

Benutzerhandbuch

| Leuchtanzeige | Farbe | Status         | Bedeutung                  |
|---------------|-------|----------------|----------------------------|
|               |       |                | Fahrzeug angeschlossen.    |
| Alle          |       | Blinken        | RFID-Karte eingelesen.     |
|               | 2025  |                | Ladevorgang kann gestartet |
|               | 22    |                | werden.                    |
| Alle          |       | Durchlaufendes | Laden.                     |
|               |       | Blinken        | - 1.7                      |
| Keine         | -     | -              | Nicht eingeschaltet oder   |
|               |       |                | Unterspannung.             |
| 1             |       | Blinken        | Leckstrom im System.       |
| 1             |       | Konstant       | Relais im System klemmen.  |
|               |       | leuchtend      |                            |
| 1, 2          |       | Blinken        | Über- oder                 |
|               |       |                | Unterspannungsschutz.      |
| 1–3           |       | Blinken        | Überstromschutz.           |
| 1-4           |       | Blinken        | Übertemperaturschutz.      |
| 1–5           |       | Blinken        | Erdungsfehler.             |
| Alle          |       | Blinken        | Kommunikation zwischen     |
|               |       |                | System und Fahrzeug        |
|               |       |                | fehlgeschlagen.            |
| 1, 2          |       | Konstant       | Sonstige Fehlfunktionen.   |
|               |       | leuchtend      |                            |

# 5.2 mySigen App Download und Login

#### Tipps

- Dieses Dokument verwendet Version 1.9.4 als Beispiel für die Einführung in die verwandten Betriebsvorgänge. Der tatsächliche Bildschirm hat Vorrang.
- Zwischen PV-Aufladung und PV-Lagerungs- und Ladevernetzung unterscheidet der Bildschirm sich leicht, jedoch sind die Betriebsvorgänge dieselben. Die Abbildungen dienen nur zur Referenz. Der tatsächliche Bildschirm hat Vorrang.
- 1. App herunterladen.

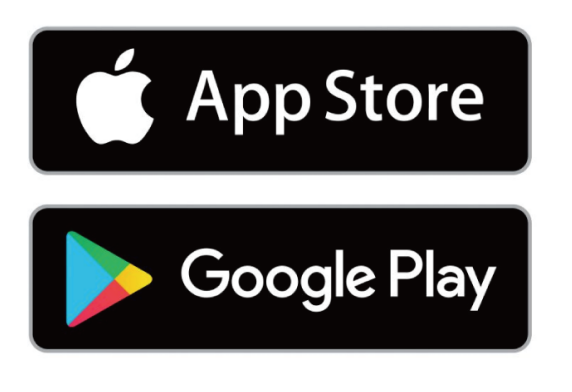

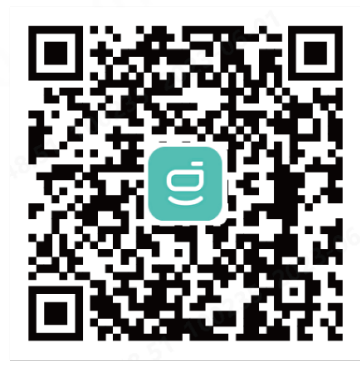

| $\left( \right)$ |   | $\overline{}$ |
|------------------|---|---------------|
|                  | Г | ٦             |
|                  | L |               |
|                  |   | J             |
|                  |   |               |

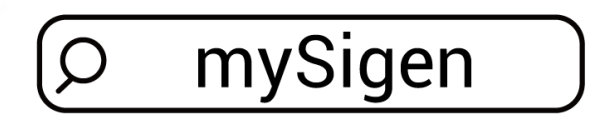

SSA1CM00014

- 2. Stellen Sie dem Installateur Ihre E-Mail-Adresse für die Anmeldung zur Verfügung.
- 3. Nach der Anmeldung werden Sie vom Installateur aufgefordert, Ihr Konto zu aktivieren.
- 4. Überprüfen Sie Ihren Posteingang auf eine von Sigencloud versandte E-Mail, erstellen Sie Ihr Passwort und aktivieren Sie Ihr Konto.
- 5. Melden Sie sich in der App an.

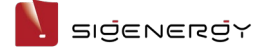

# 5.3 Anweisungen zu den Aufladefunktionen

Nachdem der Sigen EV AC Charger mit unseren Wechselrichtern verbunden wurde, werden Schnellladen, Solarverstärktes Laden und die PV-Aufladefunktionen zu 100%

PV-Laden, um sich den unterschiedlichen Netzwerkanwendungen anzupassen.

- Tipps
- Ladegerätevernetzung: Die Schnellladen wird standardmäßig verwendet; es sind keine manuellen Einstellungen notwendig.
- PV-Aufladung oder PV-Lagerungs- und Aufladevernetzung: Die Optionen der Aufladefunktionen beinhalten Schnellladen, Solarverstärktes Laden und 100% PV-Laden. Sie müssen vor dem Aufladen in Ihrer Anwendung die Aufladefunktion einstellen.

Die Einstellungsmethode der Aufladefunktion ist dieselbe wie bei der PV-Lagerungsund PV-Aufladevernetzung. Hier ist eine Einstellungsmethode als Beispiel dargestellt. Der tatsächliche Bildschirm hat Vorrang.

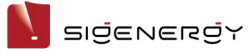

# My Home Normal | Ann Natz Normal | Ann Natz Normal | Ann Natz Normal | Ann Natz Normal | Ann Natz Normal | Ann Natz Normal | Ann Natz Normal | Ann Natz Normal | Ann Natz Normal | Ann Natz Normal | Ann Natz Normal | Ann Natz Normal | Ann Natz Normal | Ann Natz Normal | Ann Natz Normal | Ann Natz Normal | Ann Natz Normal | Ann Natz Normal | Ann Natz Normal | Ann Natz Normal | Ann Natz Normal | Ann Natz Normal | Ann Natz Normal | Ann Natz Normal | Ann Natz Normal | Ann Natz Normal | Ann Natz Normal | Ann Natz Normal | Ann Natz Normal | Ann Natz Normal | Ann Natz Normal | Ann Natz Normal | Ann Natz Normal | Ann Natz Normal | Ann Natz Normal | Ann Natz Normal | Ann Natz Normal | Ann Natz Normal | Ann Natz Normal | Ann Natz Normal | Ann Natz <t

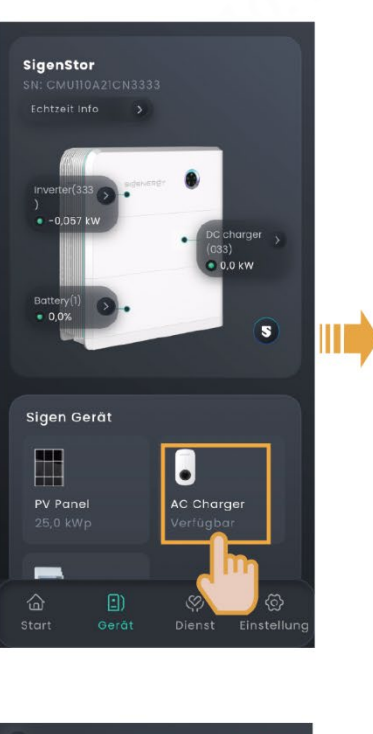

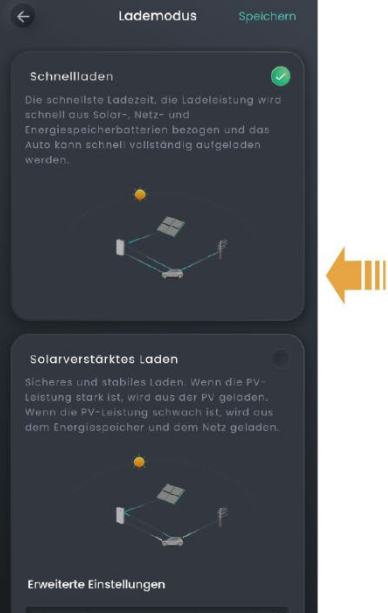

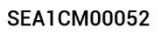

#### Benutzerhandbuch

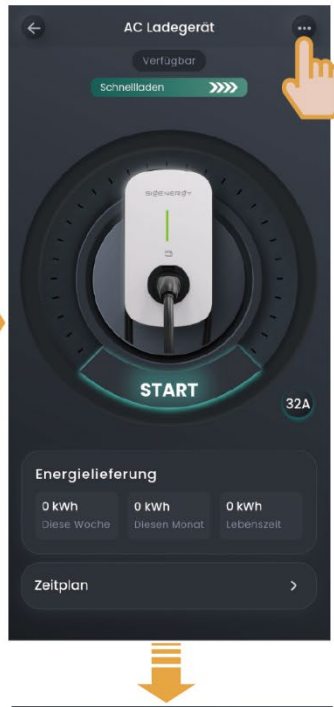

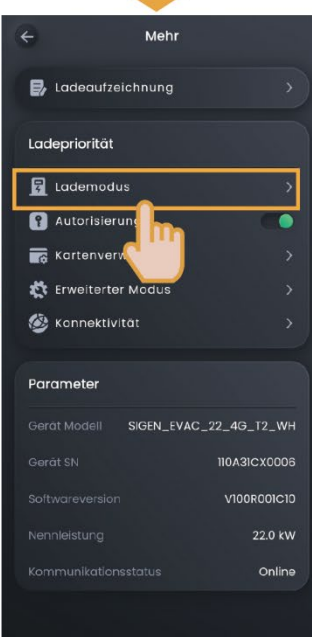

29 / 54

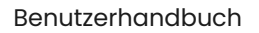

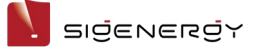

#### 5.3.1 Schnellladen

Aufladung mit dem maximal verfügbaren Strom und der maximalen

Ladegeschwindigkeit. Der Ladestrom kann schnell aus dem Stromnetz, vom Solarstrom oder dem Akkupaket abgezogen werden.

• Vernetzung des Ladegeräts

Der Ladestrom wird aus dem Stromnetz bezogen.

PV-Aufladevernetzung

**Tagsüber:** Wenn der PV-Strom der Last entspricht, wird der überschüssige PV-Strom verwendet, um den Sigen EV AC Charger zu betreiben. In diesem Fall, wenn der Sigen EV AC Charger die maximal verfügbare Stromgrenze nicht erreicht, wird der Ladestrom aus dem Stromnetz bezogen.

Nachts: Der Ladestrom wird aus dem Stromnetz bezogen.

#### PV-Lagerungs- und Aufladevernetzung

Tagsüber: Wenn der PV-Strom der Last entspricht, werden der PV-Strom und die Entladeleistung des Akkupakets verwendet, um den Sigen EV AC Charger zu betreiben. In diesem Fall, wenn der Sigen EV AC Charger die maximal verfügbare Stromgrenze nicht erreicht, wird der Ladestrom aus dem Stromnetz bezogen.
Nachts: Wenn der Entladestrom des Akkupakets der Last entspricht, wird die überschüssige Entladeleistung verwendet, um den Sigen EV AC Charger zu betreiben. In diesem Fall, wenn der Sigen EV AC Charger die maximal verfügbare stromgrenze nicht erreicht, wird der Ladestrom des Akkupakets der Last entspricht, wird die überschüssige Entladeleistung verwendet, um den Sigen EV AC Charger zu betreiben.

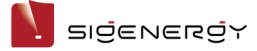

#### Verwendung den Sigen EV AC Charger zur PV-Lagerungs- und PV-Aufladevernetzung während des Tages

Modell: Sigen EV AC 11 4G T2 WH; Ausgangsfunktion: dreiphasig; Spezifikation des

| Α                         | В            | С                 | D                                  |
|---------------------------|--------------|-------------------|------------------------------------|
| Erzeugter Strom des       | Verbrauchte  | Ausgleichsleistun | Tatsächliche Ladeleistung          |
| PV-Systems oder erzeugter | Lastleistung | g des Stromnetzes | (max. verfügbare Leistung)         |
| Strom des PV-Systems +    | (kW)         | (kW)              | (kW)                               |
| Entladeleistung des       |              | C= (D-(A-B))      |                                    |
| Akkupakets (kW)           |              |                   |                                    |
| 20                        | 15           | 6                 | 11                                 |
| 10                        | 40           | 41                | 11                                 |
| 5                         | 40           | 44                | ð[1]                               |
| 0                         | 40           | 40                | 4 (nicht startend <sup>[2]</sup> ) |

Haushaltsstromunterbrechers in die angeschlossene Verteilertafel: 44 kW (63 A)

Hinweis [1]: Wenn C nicht größer ist als die Maximalleistung des Haushaltsunterbrechers und DLM aktiviert ist, ist die maximal verfügbare Leistung (D) des Sigen EV AC Charger = (A + Maximalleistung des

#### Haushaltsunterbrechers) - B.

#### Hinweis [2]:

- Wenn C nicht größer als die Maximalleistung des Haushaltsunterbrechers ist, ist DLM aktiviert und D ist geringer als die Minimalstartleistung des Sigen EV AC Charger; der Sigen EV AC Charger startet nicht.
- Die minimale Startladeleistung des Sigen EV AC Charger beträgt 4,14 kW für den Dreiphasenausgang und 1,38 kW für den Einphasenausgang.

#### 5.3.2 Solarverstärktes Laden

#### PV-Aufladevernetzung

**Tagsüber:** Wenn der PV-Strom der Last entspricht, wird der überschüssige PV-Strom verwendet, um den Sigen EV AC Charger zu betreiben. In diesem Fall ist die Ladeleistung des Sigen EV AC Charger = PV-Überschussleistung + Einstellung der "Die maximale Leistung aus dem Netz".

Nachts: Der Ladestrom wird aus dem Stromnetz bezogen.

#### PV-Lagerungs- und Aufladevernetzung

**Tagsüber:** Wenn die PV-Leistung und die Entladeleistung des Akkupakets der Last entsprecht, wird die Überschussleistung zum Laden des Sigen EV AC Charger verwendet. In diesem Fall ist die Ladeleistung des Sigen EV AC Charger = PV-Überschussleistung + Entladeleistung des Akkupakets + Einstellung der "Die maximale Leistung aus dem Netz".

Nachts: Die Ladeleistung stammt aus dem Stromnetz und vom Akkupaket.

#### Tipps

In dieser Funktion wird der Wert der "Die maximale Leistung aus dem Netz" eingestellt, um die aus dem Stromnetz eingekaufte Strommenge zu begrenzen, was Ihnen Stromkosten einspart.

#### 5.3.3 100% PV-Laden

Die Ladeleistung kommt vom Solarstrom.

• PV-Aufladevernetzung

Wenn der PV-Strom der Last entspricht, wird der überschüssige PV-Strom verwendet, um den Sigen EV AC Charger zu betreiben. In diesem Fall, wenn die Überschussleistung nicht der minimalen Startladeleistung<sup>[3]</sup> des Sigen EV AC Charger entspricht, stellt der Sigen EV AC Charger den Betrieb ein.

PV-Lagerungs- und Aufladevernetzung
 Nachdem die PV-Leistung der Last entspricht, lädt die PV-Leistung zuerst das
 Akkupaket auf und danach wird die PV-Überschussleistung dem Sigen EV AC

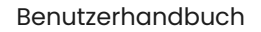

## SIJENERJY

Charger zugeführt. In diesem Fall, wenn die Überschussleistung nicht der minimalen

Startladeleistung<sup>[3]</sup> des Sigen EV AC Charger entspricht, stellt der Sigen EV AC

Charger den Betrieb ein.

Hinweis [3]: Die minimale Startladeleistung des Sigen EV AC Charger beträgt 4,14 kW für den Dreiphasenausgang und 1,38 kW für den Einphasenausgang.

# 5.4 Vernetzung des Ladegeräts

## 5.4.1 RFID-Karte einlesen

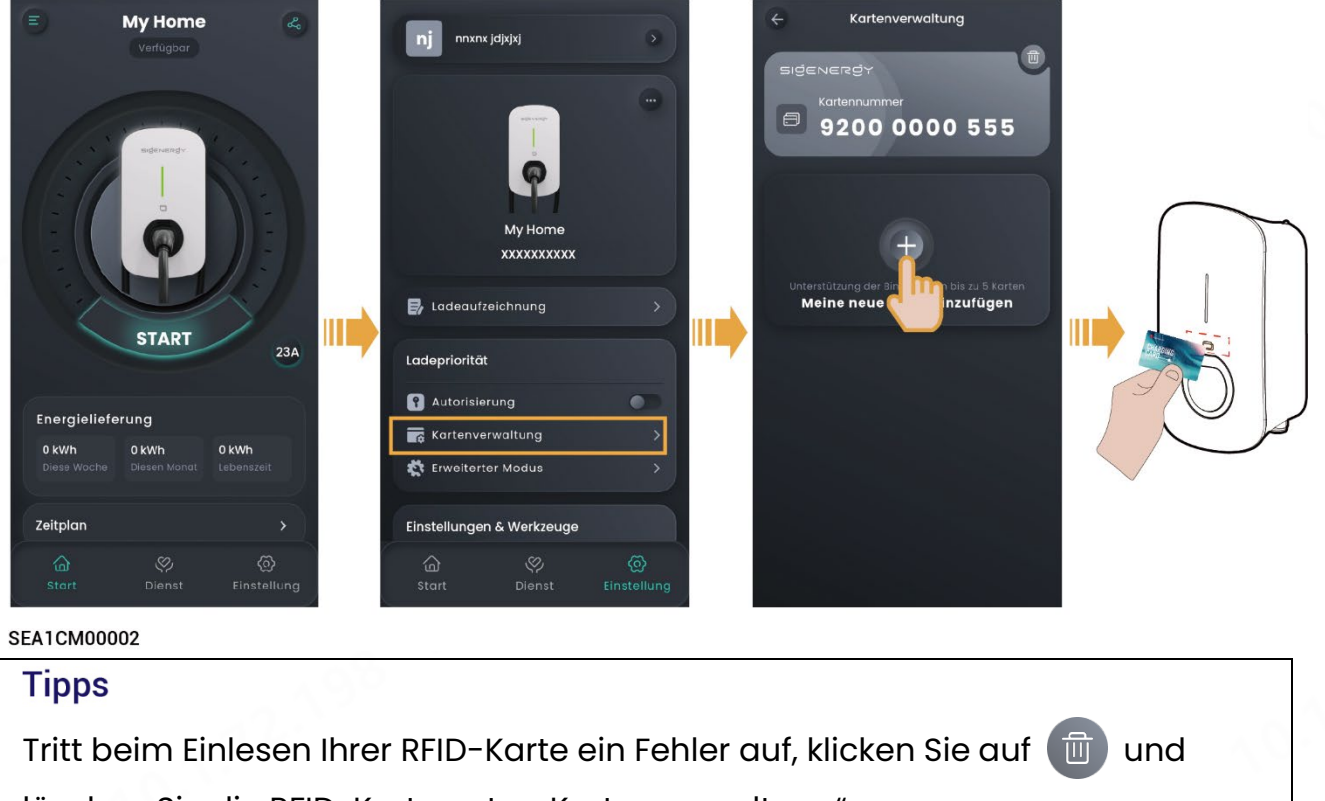

löschen Sie die RFID-Karte unter "Kartenverwaltung".

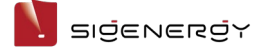

#### 5.4.2 Systemnutzung

Der Sigen EV AC Charger unterstützt die von der Anwendung authentifizierte Aufladung, die RFID-kartenauthentifizierte Aufladung sowie die geplante Aufladung.

# **VORSICHT**

- Lesen Sie vor dem Laden Ihres Fahrzeugs die fahrzeugspezifischen Sicherheitshinweise und Anforderungen sorgfältig durch.
- Überprüfen Sie vor der Aufladung, ob Sie die Ladefunktion auf Ihre gewünschte Einstellung eingestellt haben. Für Details beziehen Sie sich bitte auf 5.3 Anweisungen zu den Aufladefunktionen.

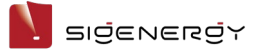

#### 5.4.2.1. Anwendungsauthentifizierte oder RFID-kartenauthentifizierte

## Aufladung (empfohlen)

- 1. Stecken Sie den Ladestecker ein.
- 2. Starten Sie den Ladevorgang.
  - Methode 1: Aufladung mit Anwendungsauthentifizierung

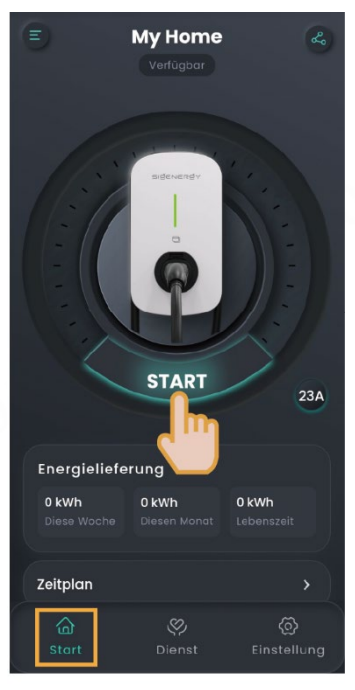

SEA1CM00002

#### • Methode 2: Aufladung mit RFID-Kartenauthentifizierung

Ziehen Sie die RFID-Karte durch.

#### 5.4.2.2. Geplante Aufladung

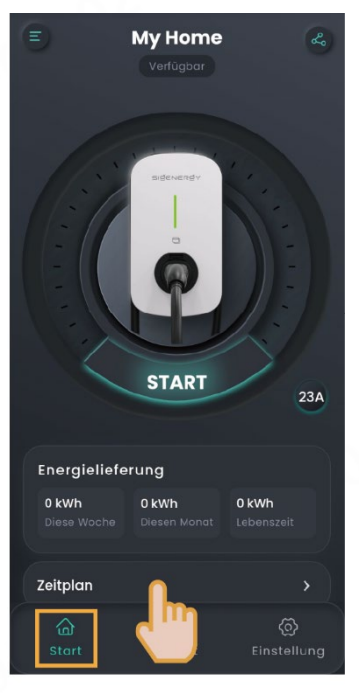

SEA1CM00002

#### Tipps

- Fügen Sie den zum Laden verfügbaren Zeitbereich hinzu, während dem das System die Aufladung automatisch startet sobald das Fahrzeug die Ladebedingungen erfüllt (der Ladeanschluss ist angeschlossen und das Fahrzeug ist zum Laden bereit).
- Das System startet die Aufladung nicht oder wird sie automatisch beenden, wenn der gegenwärtige Zeitbereich nicht innerhalb des eingestellten Zeitbereichs liegt. Um die Aufladung zu starten, verwenden Sie die Ladefunktion zur Anwendungsauthentifizierung, die Ladefunktion zur RFID-Kartenauthentifizierung oder verändern Sie den zur Aufladung verfügbaren Zeitbereich.

שופפאפתפץ

#### 5.4.2.3. Ad-hoc-Laden

1. Schalten Sie die "Autorisierung" aus, d. h.

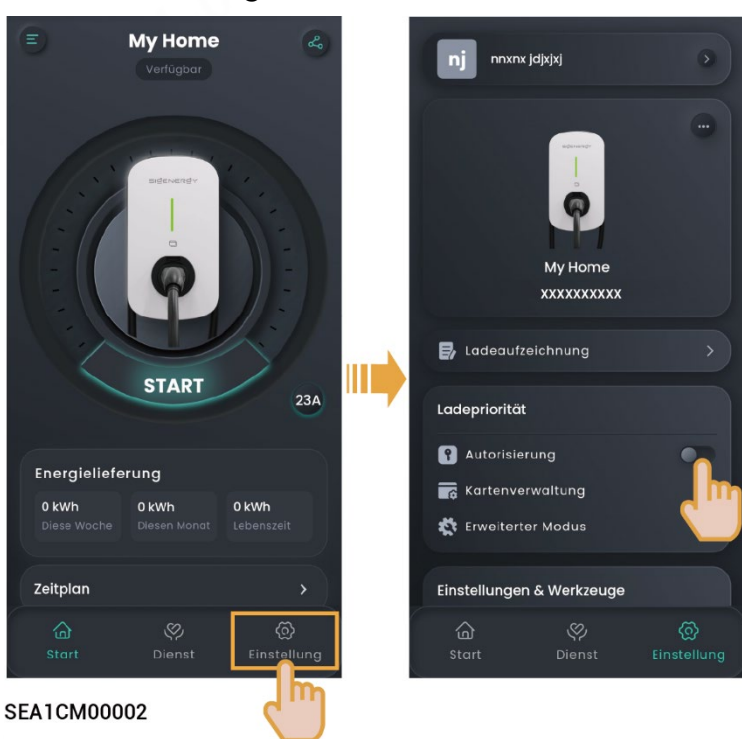

2. Stecken Sie den Ladestecker ein.

#### Tipps

Hinweis: Bei Aktivierung des Ad-hoc-Ladens kann dieses System von allen Fahrzeugen zum Aufladen verwendet werden.

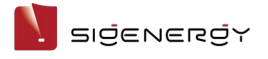

#### 5.4.2.4. Ladevorgang stoppen

#### Ladevorgang abgeschlossen.

Der Ladevorgang wird automatisch beendet, sobald das Fahrzeug vollständig geladen ist.

#### Während des Ladevorgangs

• Methode 1: RFID-Karteauthentifizierung

Lesen Sie Ihre RFID-Karte ein, um den Ladevorgang zu beenden.

• Methode 2: Anwendungsauthentifizierung

Klicken Sie auf der Startseite auf "STOPP", um den Ladevorgang zu beenden.

#### 5.4.2.5. Ladestrom anpassen

#### Tipps

Je höher der Ausgangsstrom, desto höher die Ladeleistung.

#### **Manuelle Anpassung**

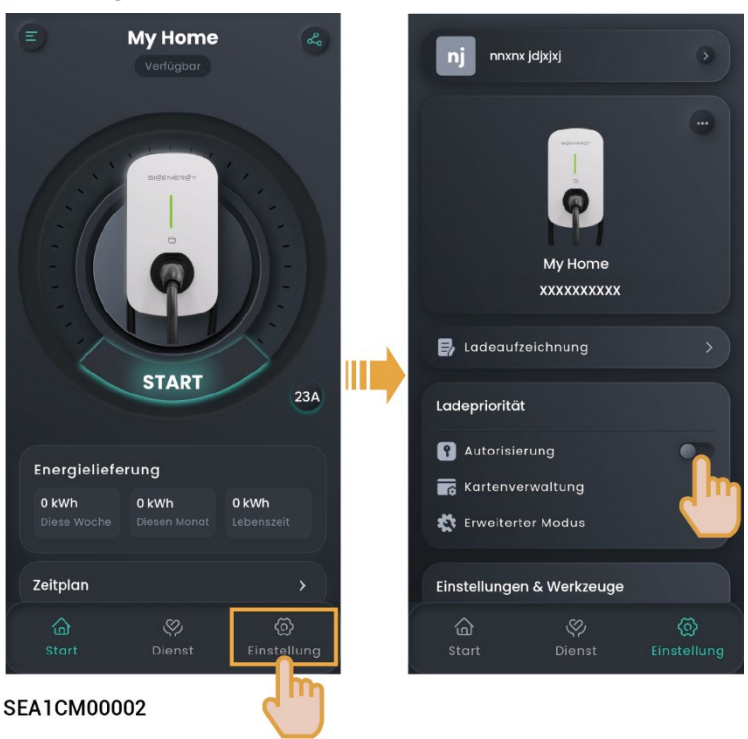

#### **Anpassung durch DLM**

Wenn der Leistungssensor im Netz installiert ist und sich nicht im netzunabhängigen Zustand befindet, unterstützt der Sigen EV AC Charger die dynamische Ladeverwaltung (DLM). Der Sigen EV AC Charger passt schnell und intelligent den Ladestrom (Leistung) durch Vergleich des Stroms am Netzverbindungspunkt an, der vom Leistungssensor mit dem "Nennstrom des Haushalts-Leistungsschalters " gemeldet und vom Installateur bei der Erstellung neuer Systeme eingestellt wird. Dies verhindert, dass der Haushaltsstromunterbrecher (in der Verteilertafel) nicht abgetrennt wird.

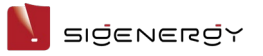

#### Benutzerhandbuch

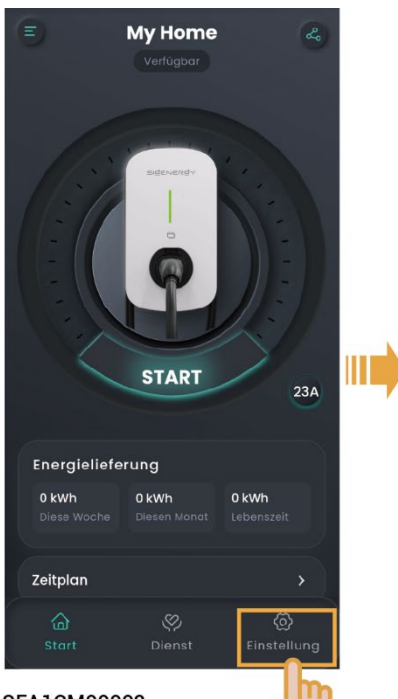

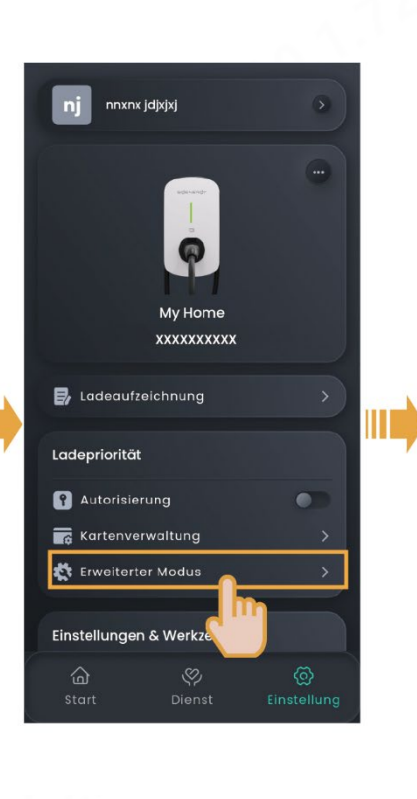

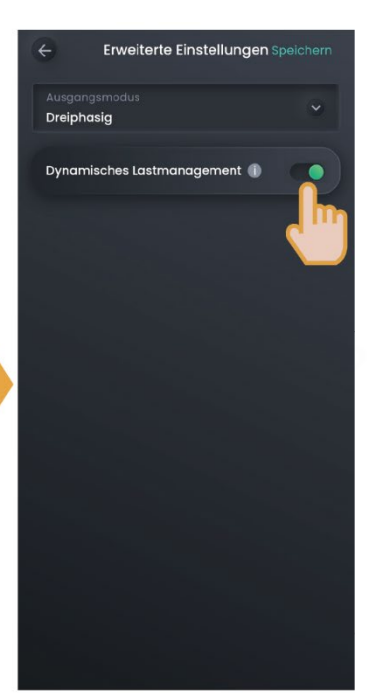

SEA1CM00002

V sigenergy

# 5.5 PV-Aufladung oder PV-Lagerungs- und Aufladevernetzung

#### 5.5.1 RFID-Karte einlesen

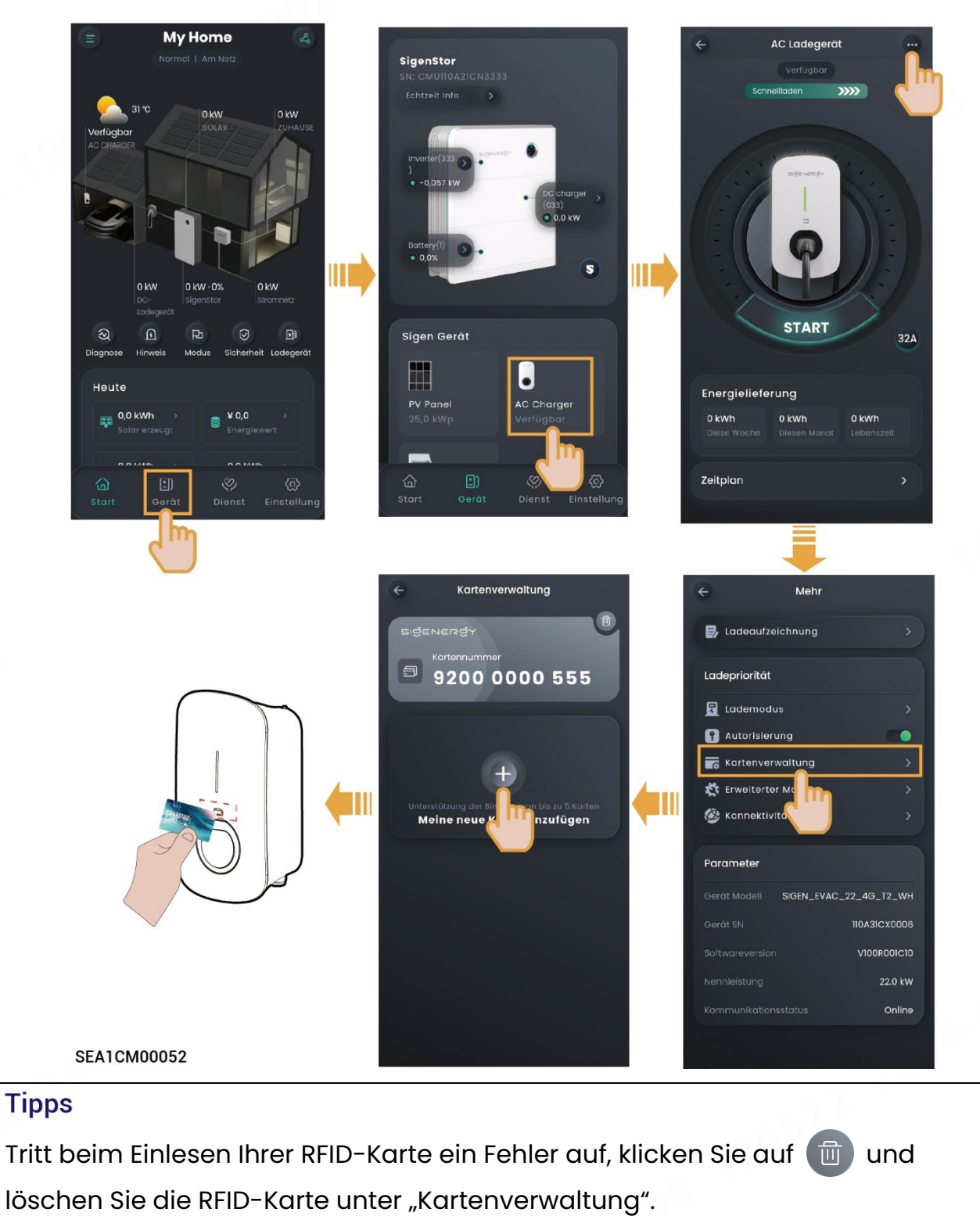

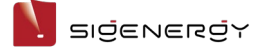

#### 5.5.2 Systemnutzung

Der Sigen EV AC Charger unterstützt die von der Anwendung authentifizierte Aufladung, die RFID-kartenauthentifizierte Aufladung sowie die geplante Aufladung.

## 

- Lesen Sie vor dem Laden Ihres Fahrzeugs die fahrzeugspezifischen
   Sicherheitshinweise und Anforderungen sorgfältig durch.
- Überprüfen Sie vor der Aufladung, ob Sie die Ladefunktion auf Ihre gewünschte Einstellung eingestellt haben. Für Details beziehen Sie sich bitte auf 5.3 Anweisungen zu den Aufladefunktionen.

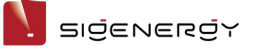

#### 5.5.2.1 Anwendungsauthentifizierte oder RFID-kartenauthentifizierte Aufladung

#### (empfohlen)

- 3. Stecken Sie den Ladestecker ein.
- 4. Starten Sie den Ladevorgang.
  - Methode 1: Aufladung mit Anwendungsauthentifizierung

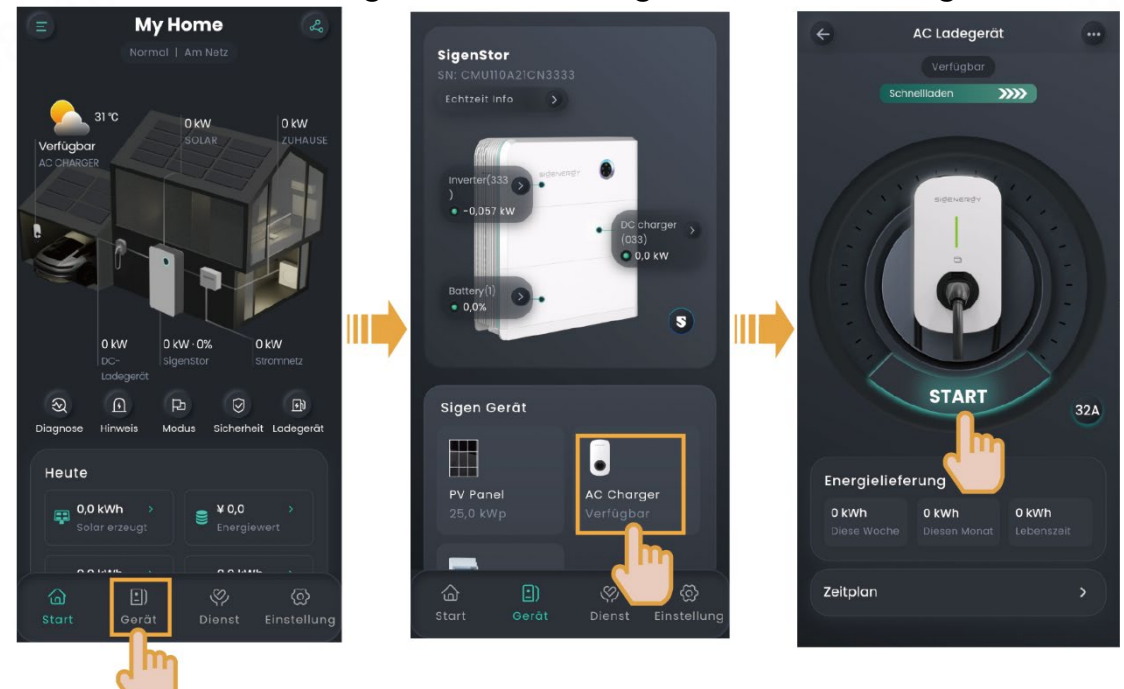

#### • Methode 2: Aufladung mit RFID-Kartenauthentifizierung

Ziehen Sie die RFID-Karte durch.

#### 5.5.2.2 Geplante Aufladung

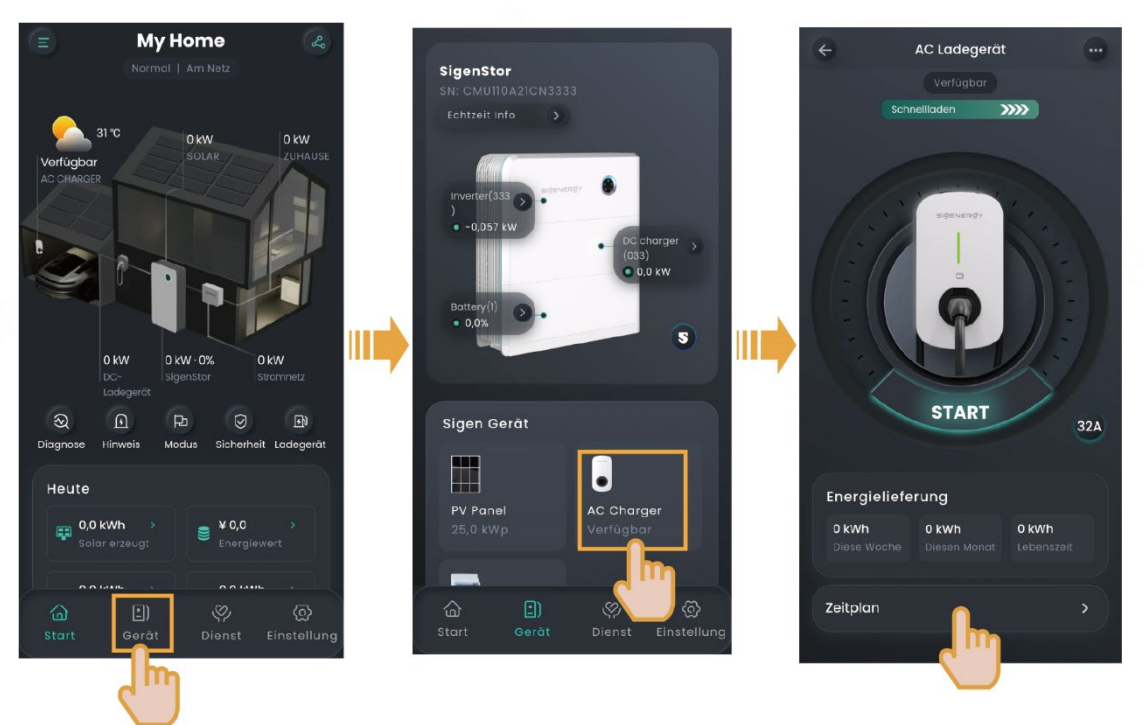

#### Tipps

- Fügen Sie den zum Laden verfügbaren Zeitbereich hinzu, während dem das System die Aufladung automatisch startet sobald das Fahrzeug die Ladebedingungen erfüllt (der Ladeanschluss ist angeschlossen und das Fahrzeug ist zum Laden bereit).
- Das System startet die Aufladung nicht oder wird sie automatisch beenden, wenn der gegenwärtige Zeitbereich nicht innerhalb des eingestellten Zeitbereichs liegt. Um die Aufladung zu starten, verwenden Sie die Ladefunktion zur Anwendungsauthentifizierung, die Ladefunktion zur RFID-Kartenauthentifizierung oder verändern Sie den zur Aufladung verfügbaren Zeitbereich.

#### 5.5.2.3 Ad-hoc-Laden

1. Schalten Sie die "Autorisierung" aus, d. h.

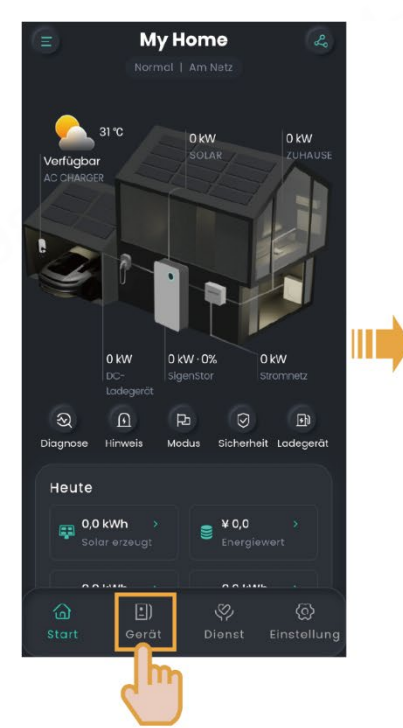

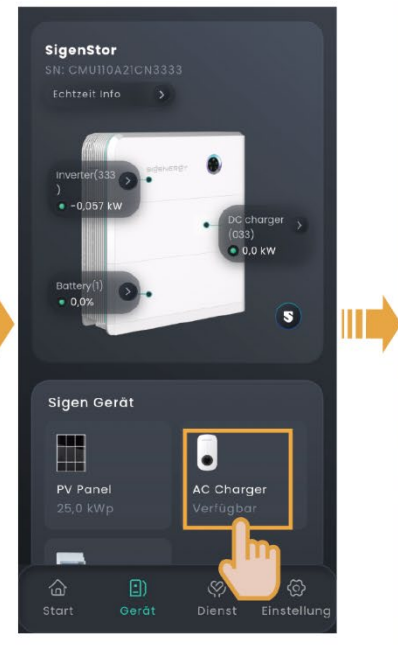

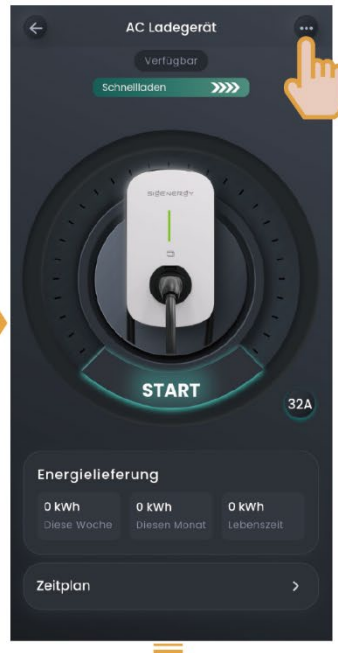

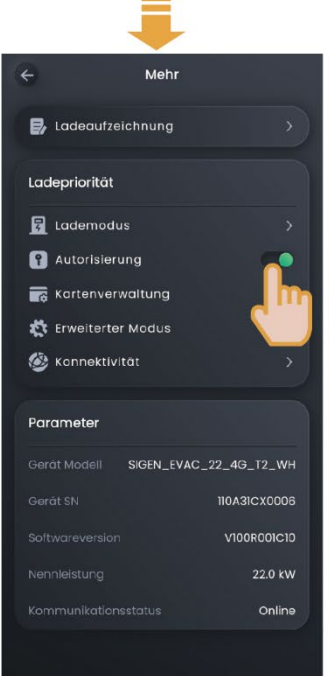

SEA1CM00052

2. Stecken Sie den Ladestecker ein.

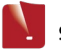

#### Tipps

Hinweis: Bei Aktivierung des Ad-hoc-Ladens kann dieses System von allen Fahrzeugen zum Aufladen verwendet werden.

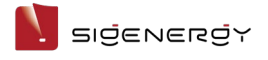

#### 5.5.2.4 Ladevorgang stoppen

#### Ladevorgang abgeschlossen.

Der Ladevorgang wird automatisch beendet, sobald das Fahrzeug vollständig geladen ist.

#### Während des Ladevorgangs

• Methode 1: RFID-Karteauthentifizierung

Lesen Sie Ihre RFID-Karte ein, um den Ladevorgang zu beenden.

• Methode 2: Anwendungsauthentifizierung

Aufladung stoppen durch "Gerät " $\rightarrow$ "AC Charger " $\rightarrow$ "STOPP".

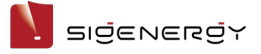

#### 5.5.2.5 Ladestrom anpassen

#### Tipps

Je höher der Ausgangsstrom, desto höher die Ladeleistung.

## **Manuelle Anpassung**

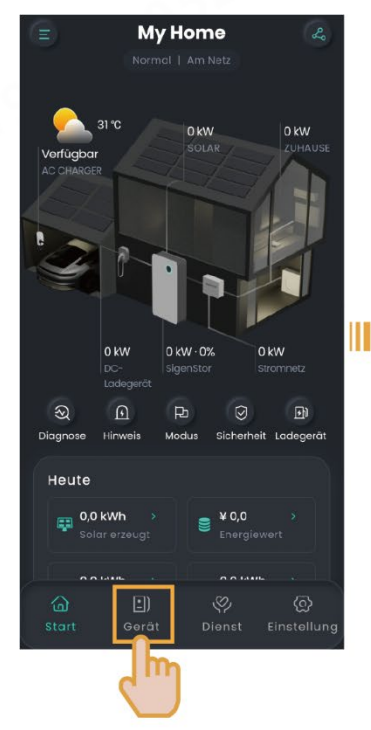

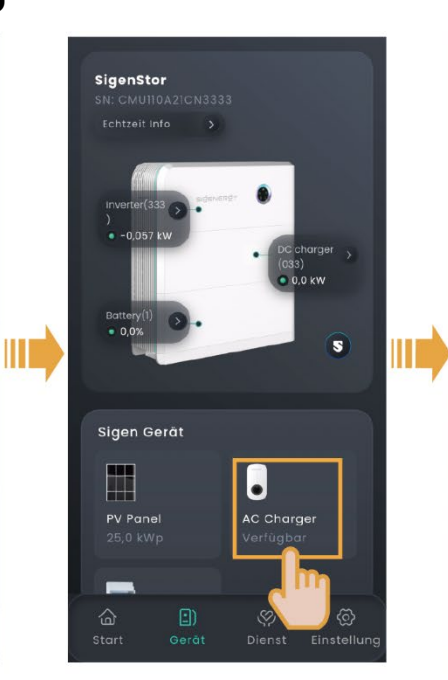

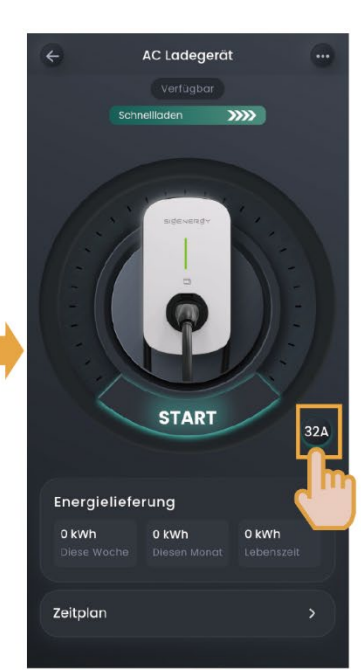

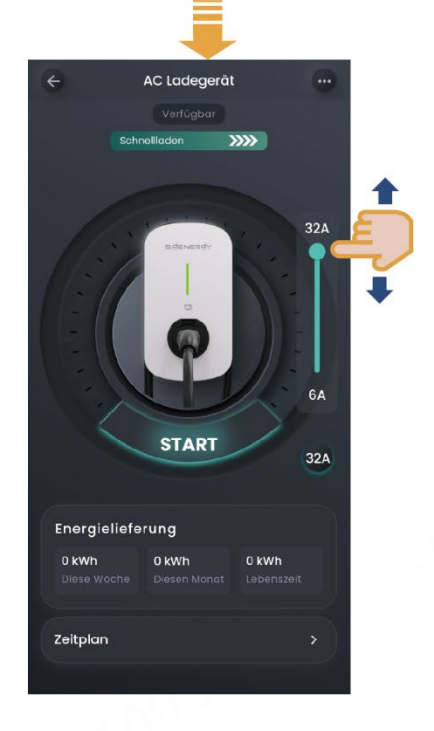

SEA1CM00052

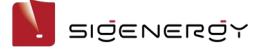

#### Anpassung durch DLM

Wenn der Leistungssensor im Netz installiert ist und sich nicht im netzunabhängigen Zustand befindet, unterstützt der Sigen EV AC Charger die dynamische Ladeverwaltung (DLM). Der Sigen EV AC Charger passt schnell und intelligent den Ladestrom (Leistung) durch Vergleich des Stroms am Netzverbindungspunkt an, der vom Leistungssensor mit dem "Nennstrom des Haushalts-Leistungsschalters " gemeldet und vom Installateur bei der Erstellung neuer Systeme eingestellt wird. Dies verhindert, dass der Haushaltsstromunterbrecher (in der Verteilertafel) nicht abgetrennt wird. In diesem Fall können Sie den Ladestrom nicht manuell anpassen.

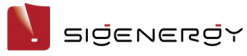

# My Home Normal Normal </t

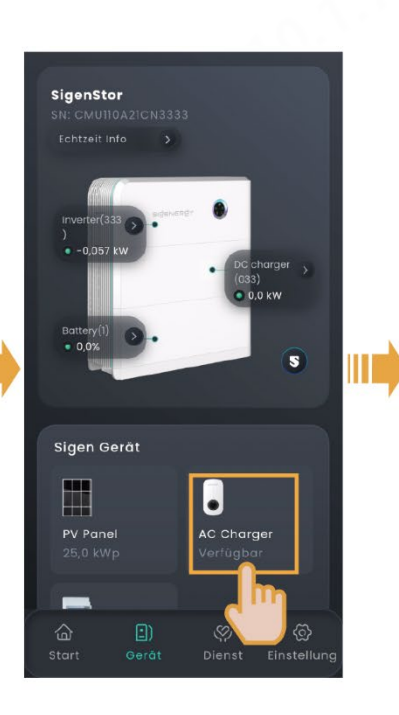

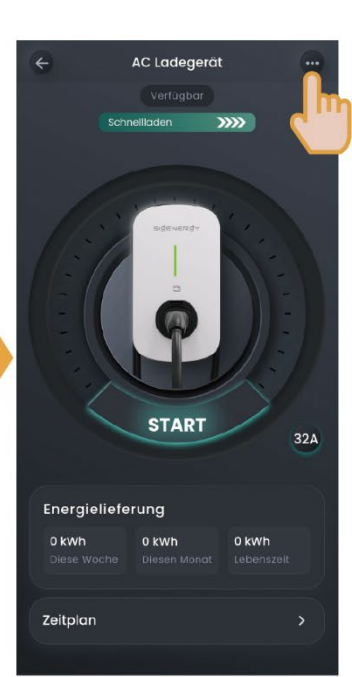

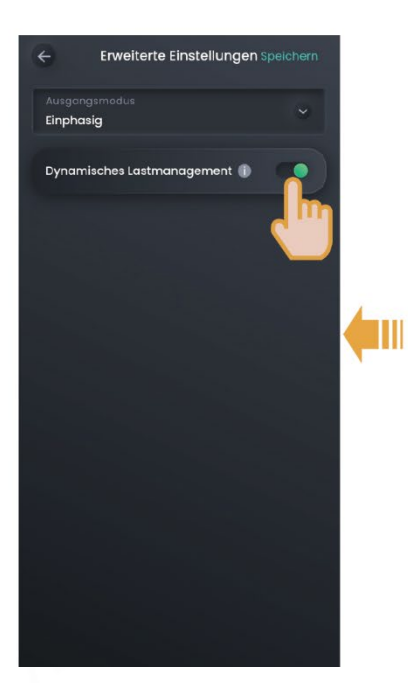

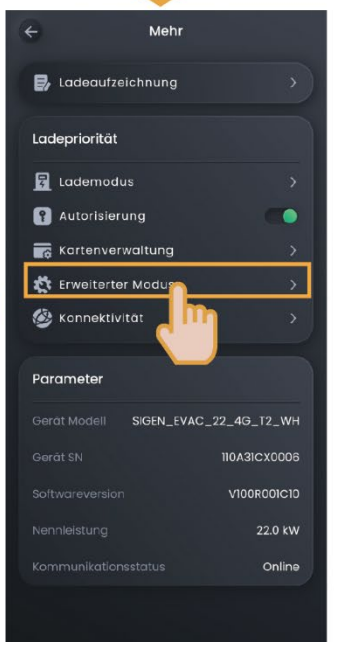

SEA1CM00052

#### Benutzerhandbuch

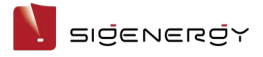

# 5.6 Sonstige Einstellungen in der mySigen App

Weitere Informationen zu den App-Einstellungen sind dem *mySigen App User Manual* zu entnehmen.

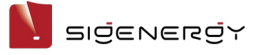

# **Kapitel 6 Routinewartung**

Um eine lange Lebensdauer des Systems zu gewährleisten, wird empfohlen,

regelmäßig die in diesem Abschnitt beschriebene Routinewartung

durchzuführen.

| Gegenstand der<br>Prüfung | Prüfungsmethode                 | Ausschalten<br>erforderlich? | Häufigkeit |
|---------------------------|---------------------------------|------------------------------|------------|
| Systemreinigung           | Das System ist regelmäßig auf   | Ja                           | Alle drei  |
|                           | Ablagerungen und                |                              | Monate.    |
|                           | Verschmutzung zu                |                              |            |
|                           | kontrollieren. Bei Bedarf       |                              |            |
|                           | reinigen. Verwenden Sie dabei   |                              |            |
|                           | keine Utensilien, die einen     |                              |            |
|                           | Stromschlag auslösen oder       |                              |            |
|                           | die Isolierung beschädigen      |                              |            |
|                           | könnten, wie z. B. Drahtbürsten |                              |            |
|                           | oder feuchte Lappen.            |                              |            |
| Allgemeiner               | • Überprüfen Sie das System     | Nein                         | Alle sechs |
| Systembetrieb             | auf Schäden und                 |                              | Monate.    |
|                           | Verformungen.                   |                              |            |
|                           | • Achten Sie auf                |                              |            |
|                           | ungewöhnliche Geräusche         |                              |            |
|                           | während des laufenden           |                              |            |
|                           | Betriebs.                       |                              |            |
|                           | • Stellen Sie während des       |                              |            |
|                           | Betriebs sicher, dass die       |                              |            |
|                           | Parameter richtig               |                              |            |
|                           | eingestellt sind.               |                              |            |

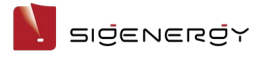

# **Kapitel 7 Anhang**

# 7.1 Technische Parameter

Für Informationen zu den Systemparametern siehe Produktdatenblätter.